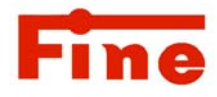

## 卓上型温度調節計

## FHP301Npro

## 取扱説明書

はじめに

この度は Fine 卓上型温度調節計「FHP301Npro」をご購入頂きまして誠にありが とうございます。

本製品をご使用になる前に、本書を良くお読み頂き、内容をご理解した上でのご使用を お願い致します。

尚、本書は大切に保管をして頂き必要な時にご活用下さい。

## 目 次

| 1.  | ご使用に際しての注意とお願い | P 1   |
|-----|----------------|-------|
| 2.  | 製品の確認          | Ρ4    |
| 3.  | 仕様             | Ρ4    |
| 4.  | 基本操作           | P 9   |
| 5.  | 運転             | P 2 5 |
| 9.  | パラメータ説明        | P31   |
| 10. | トラブルの原因と対策     | P42   |
| 11. | 保証とアフターサービス    | P43   |

## 1. ご使用に際しての注意とお願い

ご使用前に必ずお読み下さい。

機器を安全にご使用して頂くため次の内容に注意をお願い致します。

この取扱説明書は本機器をご使用になる方のお手元に確実に届くようお願い致します。

## ★安全上の注意

この取扱説明書では製品を安全に正しくご使用頂き、事故や損害を未然に防ぐため、安全上特に注意すべき 事項についてその重要度や危険度によって、下記の様な警告表示で定義しますので、これらの指示に従って 安全にご使用いただくようお願い致します。

★警告表示とその意味

警告 誤った取り扱いをすると、死亡又は重症を負う危険が想定される。
 注意 誤った取り扱いをすると、傷害を負う危険及び物的損害のみの発生が想定される。

**お願い** 安全を確保するために注意が必要な事項。

注意欄に記載した事項でも、状況によっては重大な結果に結びつく可能性があります。

いずれも安全に関する重要な内容を記載していますので必ずお守り下さい。

## ★絵表示の例

 $\bigcirc$ 特定しない、一般的な注意、警告、禁止事項 0 安全アース端子付の機器の場合、アース線の接続を指示 383 **1** 機器の特定部分に指を挟みこむ危険性の注意 (特定の条件の下で、機器の特定場所に触れる事で傷害の発生の可能性の場合 0 特定しない一般的な使用者の行為 555 特定の条件において高温による傷害の危険性の注意 A 特定の条件において、感電の危険性の注意 X 機器を分解及び改造する事で感電などの傷害が起こる危険性の注意 Rk. 特定の条件において破裂の危険性の注意

お願い

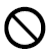

設置場所に係わらず、経年変化等による故障など重大な影響を与える恐れがございますの で、外部に適切な保護回路の設置及び定期的なメンテナンスをお願いいたします。

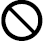

本仕様書の範囲及び条件を越えた事により発生した損害等については、その責任を負 いかねますのでご了承願います。

 $\bigcirc$ 

定格および性能に対し余裕を持った使い方や、万一故障しても危険を最小限にするような 機器全体での安全に配慮いただき、ご使用ください。

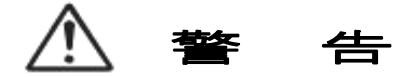

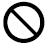

電源はAC100V以外の電圧では使用しないで下さい。火災・故障・感電の原因になります。

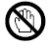

配線が終了するまで電源をONにしないで下さい。 又、出力用コンセント部には触れないで下さい。感電の原因になります。

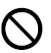

この温度調節器の消費電流は、接続されるヒータにもよりますが最大で12Aです。又、突入電流 のあるヒータをご使用する場合は、その電流値が12Aを超えないものをご使用下さい。 コンセントの定格を超えると火災の原因になります。

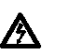

電源コードを加工したり、無理に変形させたり、重い物を乗せたりしないで下さい。火災や感電の 原因となります。

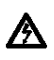

電源コードが傷んだら(芯線の露出、断線等)、販売店経由でご購入の場合は販売店経由にて交換 依頼をして下さい。火災や感電の原因となります。

 $\bigcirc$ 

本器に水をかけたり、濡らさない様にご注意下さい。火災や感電の原因となります。

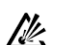

揮発性·引火性・爆発性ガスのある場所でのご使用はしないで下さい。

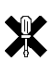

本器の改造·修理・分解等は故障の原因となり、火災等の事態を招く事が考えられ、感電の原因 にもなりますので、絶対に行わないで下さい。

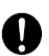

本器は記載された仕様(使用·保存環境含む)の範囲外でのご使用・保存は故障・変形・火災の 原因となりますので、ご使用・保存をしないで下さい。

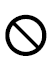

本器を落下させたり、破損させた場合には、直ちに電源スイッチを切り本器から出ている電源 プラグをコンセントから抜き、出力コンセントに接続されているヒータ側のプラグを抜いて、 販売店経由でご購入の場合は販売店経由にてご連絡を下さい。

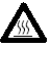

センサは制御対象物に確実に取り付けて下さい。 センサが対象物からはずれると思わぬ温度上昇により火災の恐れがあります。

又音や異臭、煙が出ているなどの異常な状態のままで使用すると、火災や感電の原因になります。 直ちに電源スイッチを切り、本体から出ている電源プラグをコンセントから抜き、出力コンセント に接続されているヒータのプラグを抜いて、異音・臭い、煙が無くなるのを確認して販売店経由で ご購入の場合は販売店経由で修理を依頼して下さい。そのまま使用すると火災、感電の原因になり ます。

注 鴌

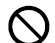

キー操作時には先の尖った物を使用しないで下さい。

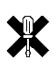

コードを加工したり、無理に変形をさせたり、重い物をのせたりしないで下さい。故障の 原因となります。

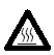

電源コード、センサコードを熱器具に近づけないで下さい。 コードの被覆が溶けて火災、故障、感電の原因になります。

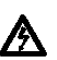

濡れた手で電源プラグや出力コンセント側のプラグの抜き差しや電源スイッチの操作をしないで 下さい。感電や故障の原因になります。

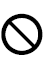

センサの保護管に重い物をのせたり、落としたり、無理に曲げたり、潰したりしないで下さい。 故障の原因になります。

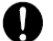

ご使用にならない時は、安全の為電源プラグをコンセントから抜いて下さい。

 $\bigcirc$ 

廃棄は専門の業者に依頼して下さい。

感電・故障・誤動作を防止する為に配線が完全に終了するまで、電源をONにしないで下さい。
本機器に接続されている機器を修理などで交換をする場合は、必ず電源をOFFしてから作業を行って下さい。又、再度電源をONする場合は全ての配線が終了してから行って下さい。

本機器は計装用を前提として製作されています。高電圧部・ノイズが強い場所でのご使用は避け て下さい。

0

 $\mathbf{T}$ 

Ω

0

本機器は一般産業用設備などの温度を制御する目的で設計されています。人命に重大な影響を及 ぼす様な制御対象にはご使用にならないで下さい。

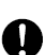

本機器のクリーニングは必ず電源をOFFし、柔らかい布で乾拭きをして下さい。尚、シンナー 類は使用しないで下さい。変形·変色の原因となります。

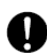

本機器は家庭内環境において、電波障害を起こす可能性がありますので、使用者が充分注意をして 下さい。

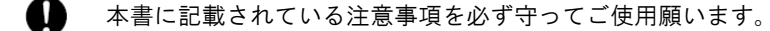

🚫 本機器内部に金属片等を入れないで下さい。火災・感電・故障の原因になります。

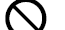

本書の内容を無断で転載、複写する事を禁じます。

0

本書の内容については予告なしに改訂される場合があります。

## 2. 製品の確認

- 1)型式の確認:梱包箱(側面)に型式が印刷されておりますので、ご注文品と一致 している事をご確認願います。
- 2)納入範囲 :機器本体·取扱説明書(本書)
- 3)型式:FHP301Npro

# 3. 仕様

#### 3-1 環境条件

- 1)使用温湿度範囲:0~35℃、20~90%RH(結露なき事)
- 2)保存温湿度範囲:-20~70℃(氷結、結露なき事)、5~95%RH(結露なき事)
- 3)設置環境:①腐食性ガス、粉塵、油などの無い所及び水のかかる所、温度変化の激しい所は避けて 下さい。

②電気ノイズ発生源からなるべく離れており、電磁界の影響の少ない所でご使用下さい。

③機械的振動、衝撃等が極力少ない所でご使用下さい。

④直射日光が直接当たらない所でご使用下さい。

- 4) 電 源 電 E:AC100V±10%(50/60Hz)
- 5)消費電力:約4VA(無負荷)
- 6)瞬時停電:1サイクル以内の停電による動作に影響なし(それ以上の停電ではリセット)
- 7)重 量:約1.3Kg

## 3-2 標準仕様

1)センサー入力
 K熱電対 JIS C1602-1995
 測温抵抗体 JIS C1604-1997

## センサーはどちらか片方のみを接続してください

2)制御

注意

出力方式:SSRによる電圧出力

制御動作:時間比例式 P | D 制御(2 位置制御にも切り換え可能)

出力容量: AC100V MAX12A(抵抗負荷)

## 注意 冷凍機のコンプレッサ等の誘導負荷の場合突入電流が12A以下 となる仕様でご使用下さい

- 3) 接点出力
  - 出力方式:無電圧接点出力
  - 出力要領:最大3A(AC200V)但し抵抗負荷
- 4) 伝送出力

| 出力種類  | :DC4~20mA  |              |
|-------|------------|--------------|
| 出力点数  | :1 点       |              |
| 出力タイプ | :連続        |              |
| 出力精度  | :±0.3% F.S | (周囲温度23±10℃) |
| 負荷抵抗  | : 500Ω以下   |              |

- 5)設定方法:キースイッチ 8個
- 6) サンプリング周期:0.5秒
- 7)測定精度(周囲温度23℃±10℃にて センサ誤差含まず)
   K熱電対 ±(2℃+1digit)但し、-100℃~0℃は±(3℃+1digit)
   測温抵抗体 ±(0.9℃+1digit)
- 6) 断線処理:オーバースケール表示、制御出力動作をOFF
- 7) ループ断線:出力異常を検出する機能

検知条件:制御出力ONの状態が設定した時間以上持続した場合

- 動 作:異常検知時、制御出力をOFFしてループ異常を表示
- 解 除:ループ異常表示後、電源OFFで解除
- 時 間:0~9999秒(「0」でループ断線機能OFF)工場出荷時は「0」に 設定されています。

## 3-3 パネル部名称

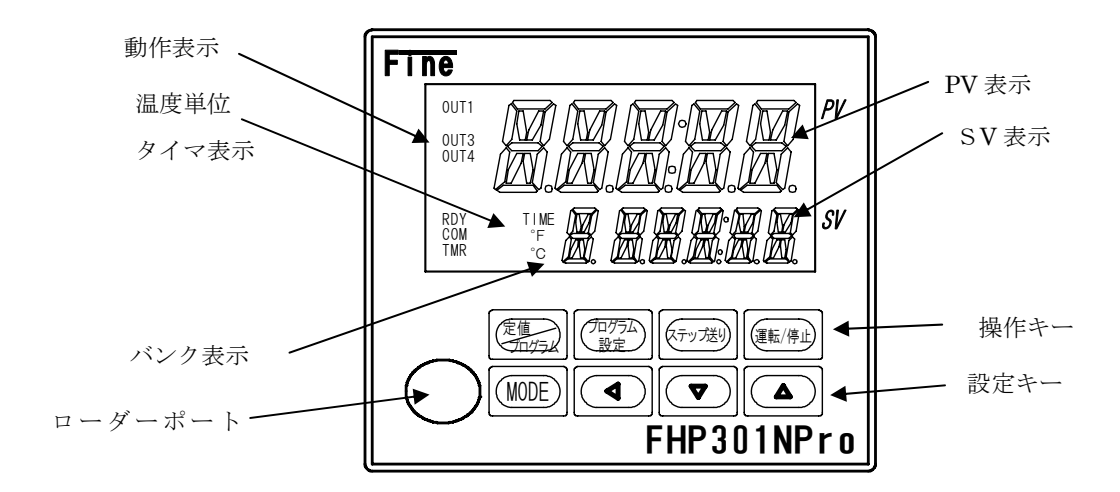

## ■表示部の見方

| ★PV表示        | 測定値(現在値)表示、各キャラクタ表示、タイマ設定時間表示     |
|--------------|-----------------------------------|
| ★SV表示        | 設定値(目標値)表示、出力操作量表示、各キャラクタの設定値     |
|              | タイマ残時間表示、MVI(操作量)表示               |
| ★温度単位        | 設定データの表示単位が温度の場合に表示します。表示は選択されている |
|              | 「温度単位」の設定値により決定し、「℃」、「°F」が表示されます。 |
| ★タイマ表示       | 設定がタイマ時に点灯します                     |
| ★バンク表示       | 選択されているバンクを表示します                  |
| ★動作表示        |                                   |
| OUT1         | 出力1モニタ表示。出力が「ON」している時点灯します。       |
| $O \cup T 3$ | 出力3モニタ表示。出力が「ON」している時点灯します。       |
| OUT4         | 出力4モニタ表示。出力が「ON」している時点灯します。       |
| RDY          | RDYモニタ表示。動作が「READY(運転停止)」で点灯します。  |
| СОМ          | 通信モニタ表示。通信機能が動作中(通信中)に点滅します。      |
| TMR          | タイマモニタ表示。タイマ機能が動作中に点灯します。         |

# ■キーの操作 ★操作キー 設定された機能を実行させる時に使用します。 ★MODE モードキー。画面を切り換える時に使用します。 2秒間押し続けるとパラメータ画面へ移行します。

- ★「△」 アップキー。設定値を増加させる時に使用します。
   入力設定モードを切り換える時に使用します。
   押し続けると増加のスピードが速くなります。
   ★「▽」 ダウンキー。設定値を減少させる時に使用します。
  - 入力設定モードを切り換える時に使用します。 押し続けると減少のスピードが速くなります。
- ■その他
  - ★ローダーポート ローダー通信を行なう時、専用のケーブルを接続します。

## 3-4 外形寸法及び各部名称

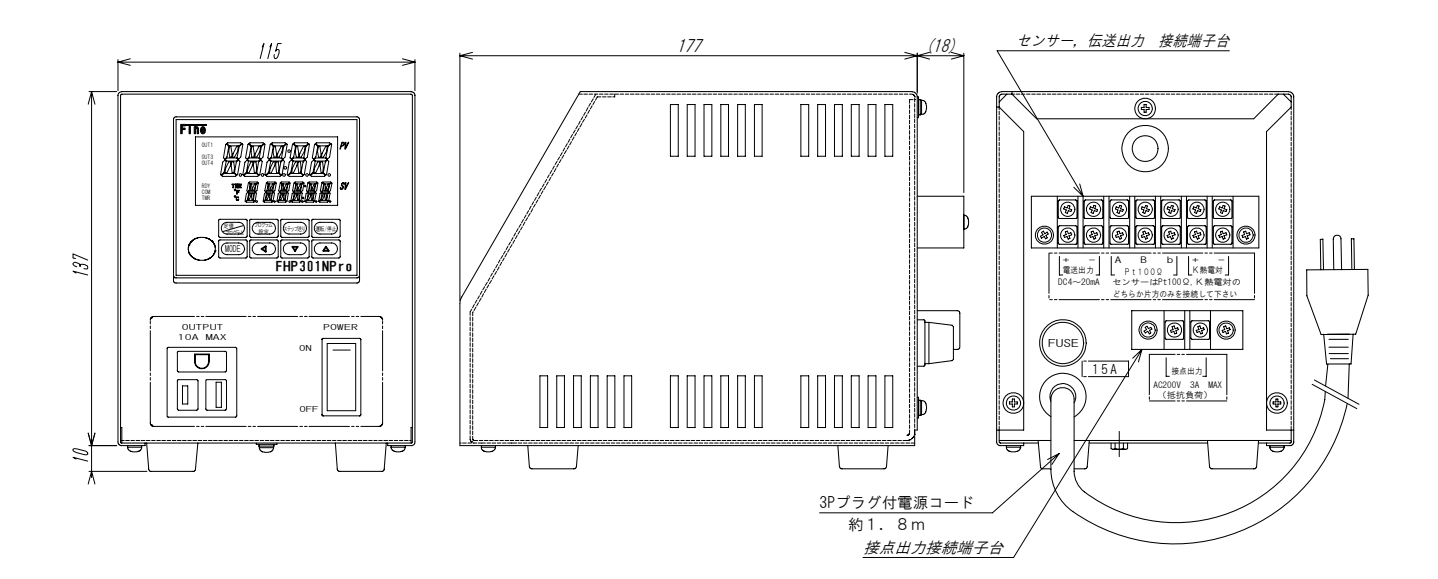

下図に従って接続してください

前面

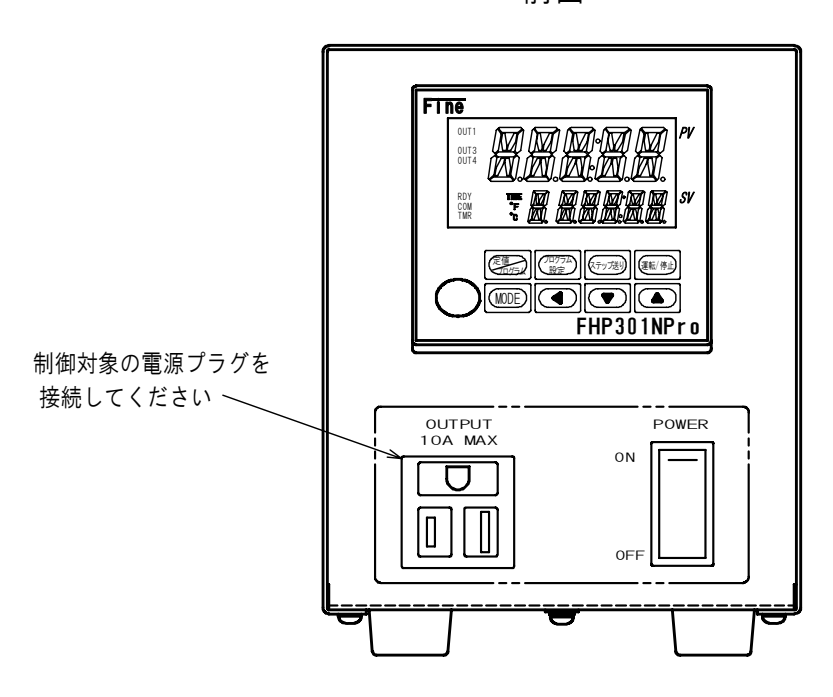

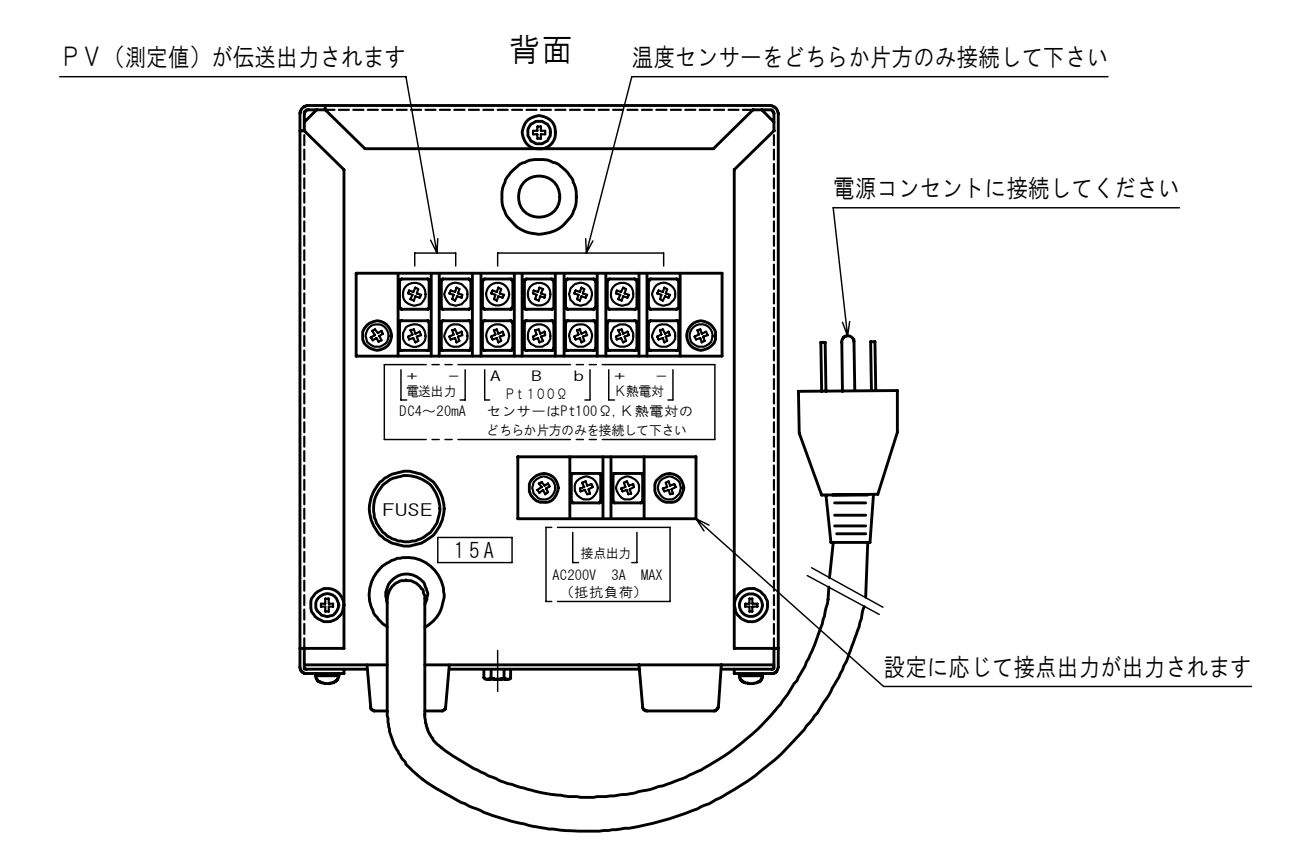

# <u>4、基本操作</u>

本章では、基本的な操作に関してご説明いたします。

| 4-1:設定モードの流れ        | P 1 0 |
|---------------------|-------|
| 4-2:基本操作            |       |
| 4-2-1:パラメータの切り換え    | P 1 2 |
| 4-2-2:設定項目選択画面設定    | P19   |
| 4-2-3:入力種類の設定       | P 2 0 |
| 4-2-4:キー機能の設定       | P 2 1 |
| 4-2-5:SVリミッタ設定の設定方法 | P 2 1 |
| 4-2-6:制御種類の設定方法     | P 2 2 |

## 4-1 設定モードの流れ

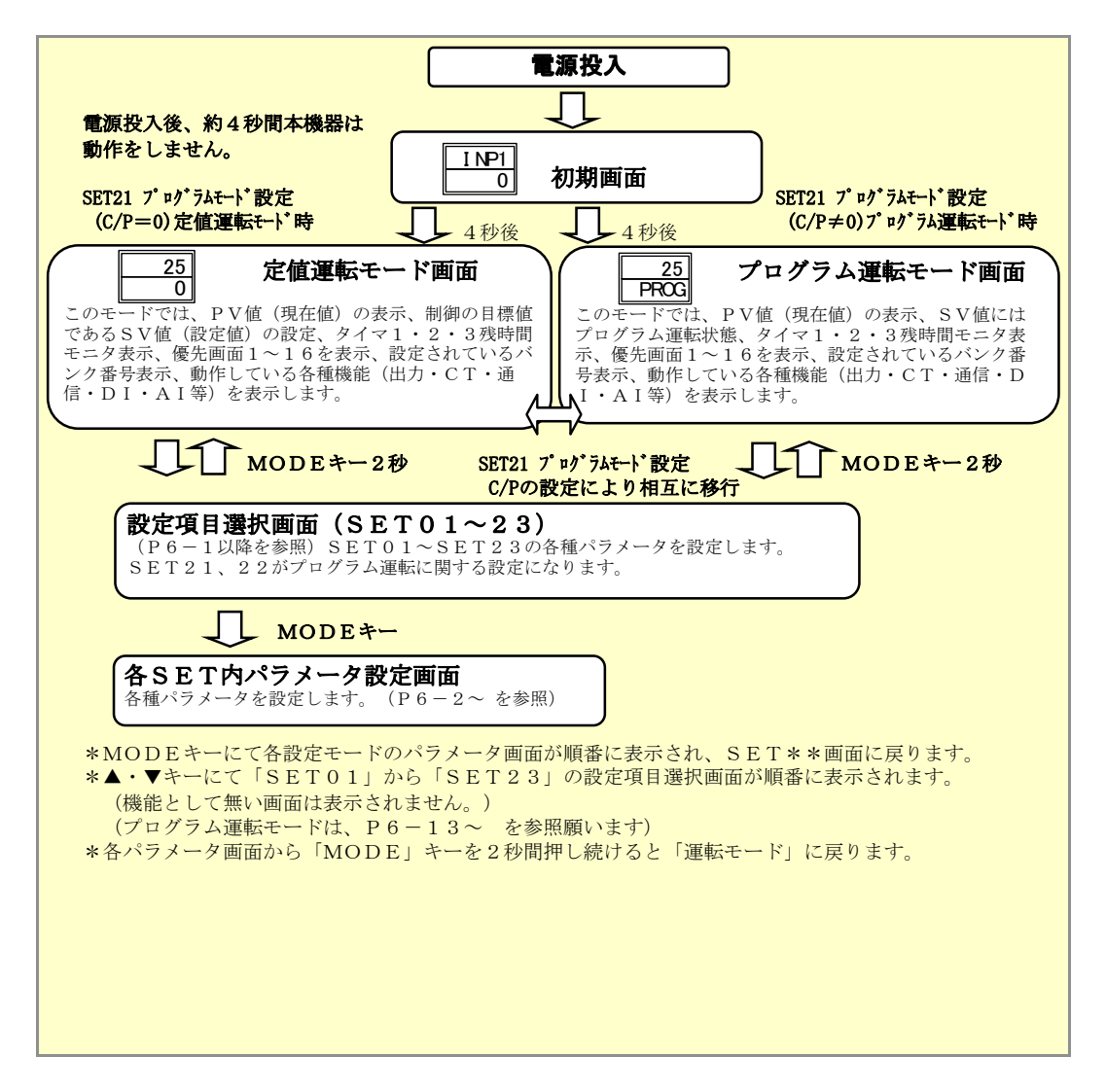

- ★本器は2分以上キー操作を行なわない場合は、「運転モード」画面に自動的に戻ります。
- ★機能(仕様)に無いSET画面は表示しません。
- ★運転モードから設定項目選択画面又設定項目選択画面から運転モードへはMODEキーを2秒間 長押しにて遷移します。
- ★パラメータ設定画面の遷移は▲・▼キーにて行います。
- ★各パラメータ設定画面の遷移はMODEキーにて行います。

#### ■初期画面

本機器は電源ON直後、入力種類番号を表示し、4秒後に運転モード画面へ移行します。

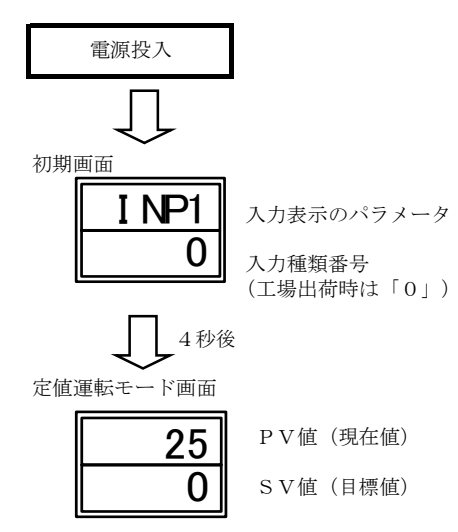

SET21 プログラムモード設定時 (C/P≠0)プログラム運転モードに移行します。

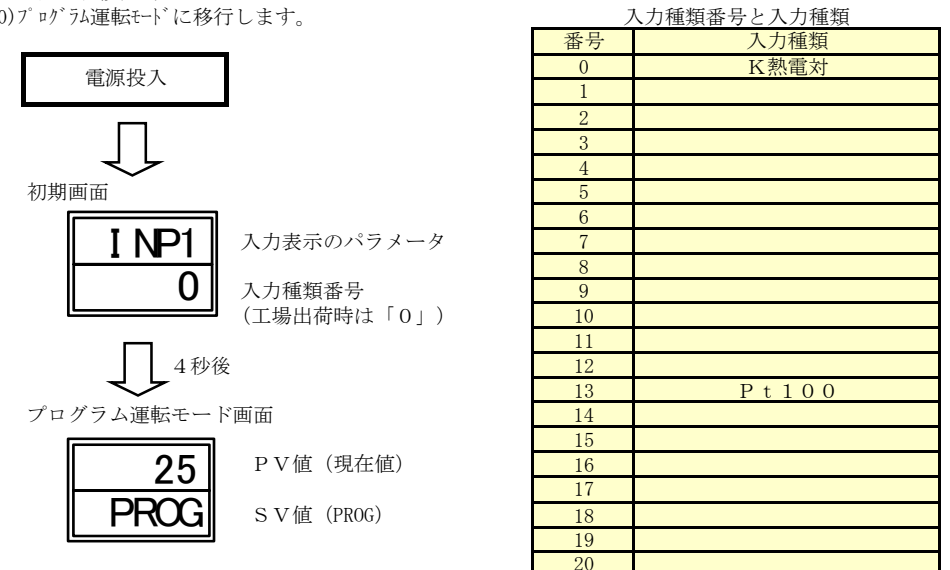

※K熱電対、Pt100Ω以外は接続しないでください

## 4-2 基本操作

各設定項目選択画面及び各設定モードのフローについて説明致します。

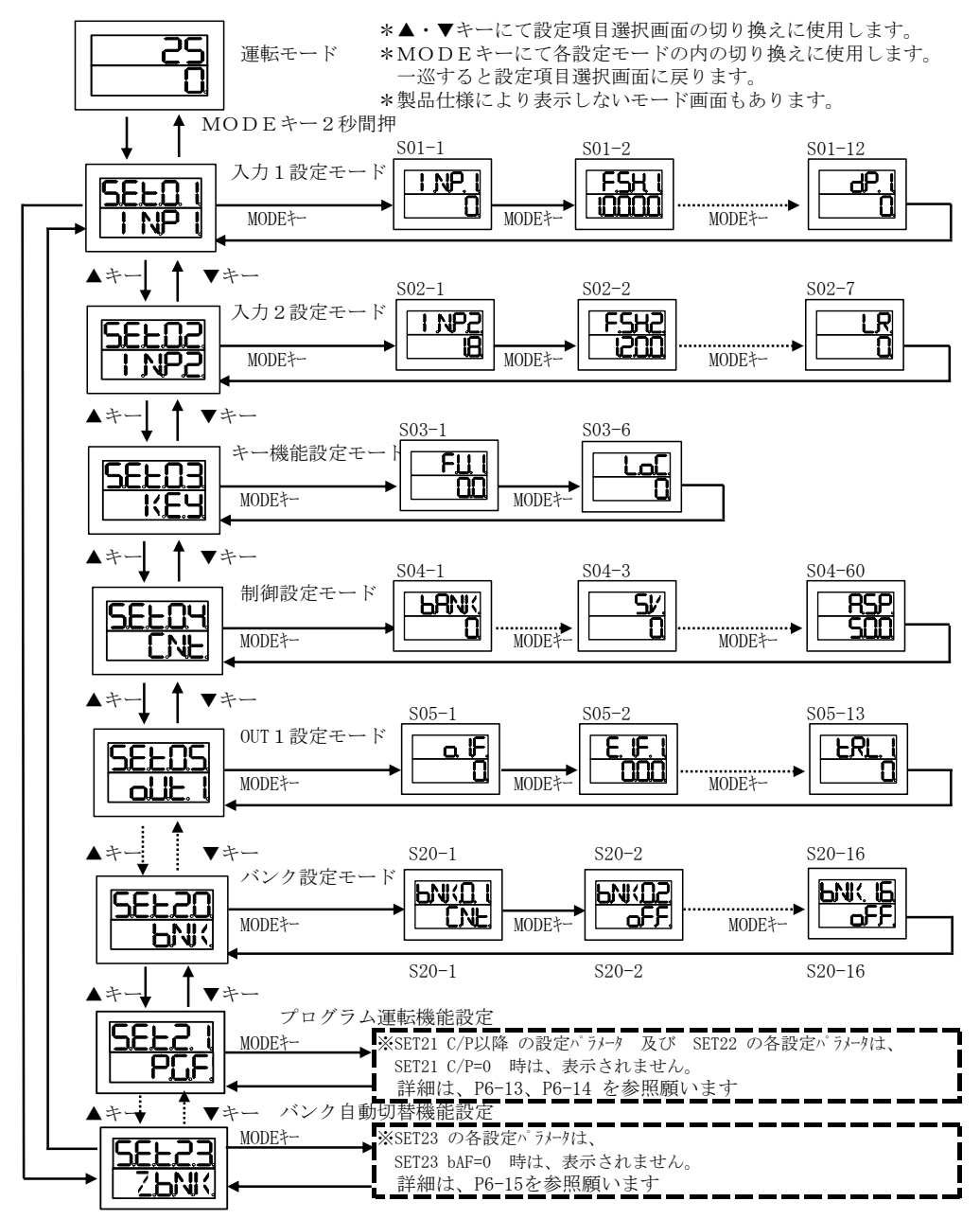

\*各パラメータ画面の左上の数字は各パラメータ画面内の項目の番号です。 表記例:S20-1:パラメータ画面SET20の1項目を示します。

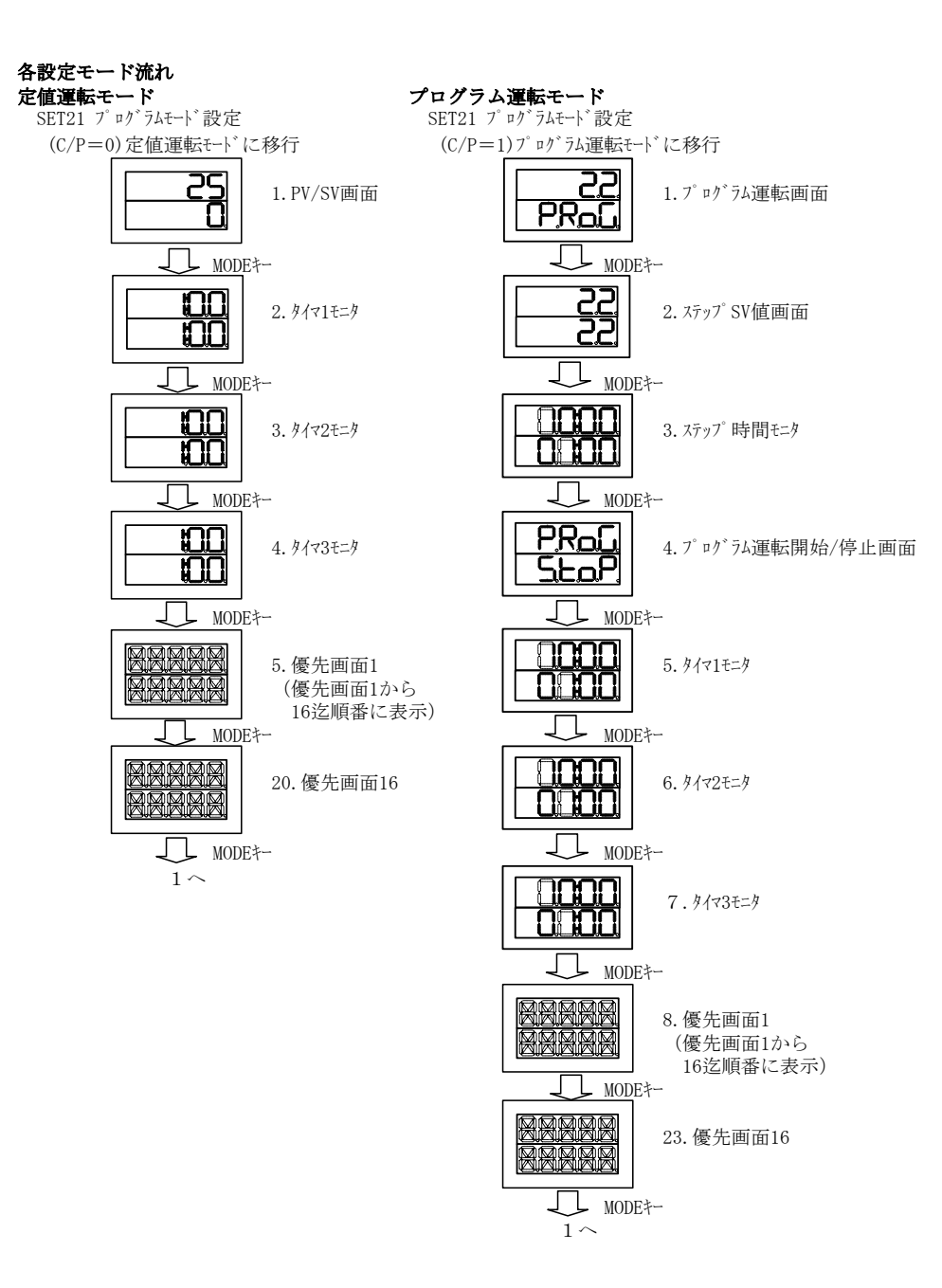

SET1:入力1設定モード

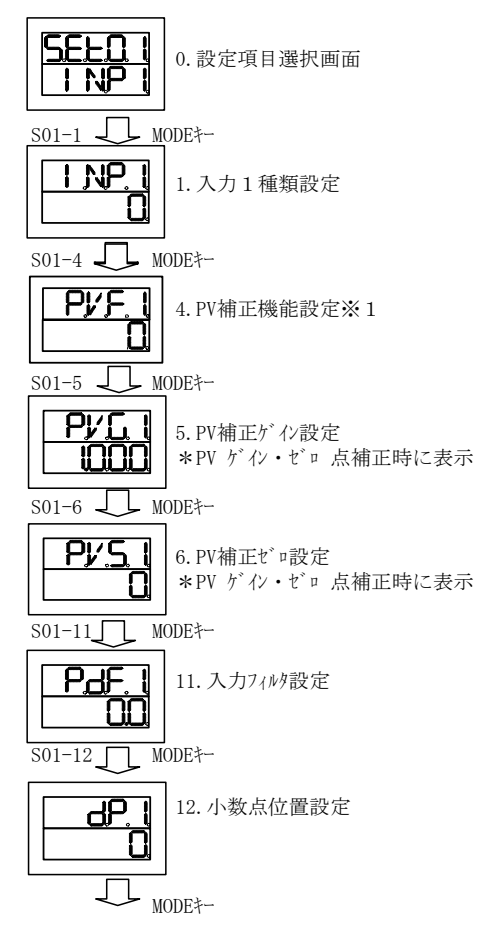

SET01項0へ

## SET4:制御設定モード

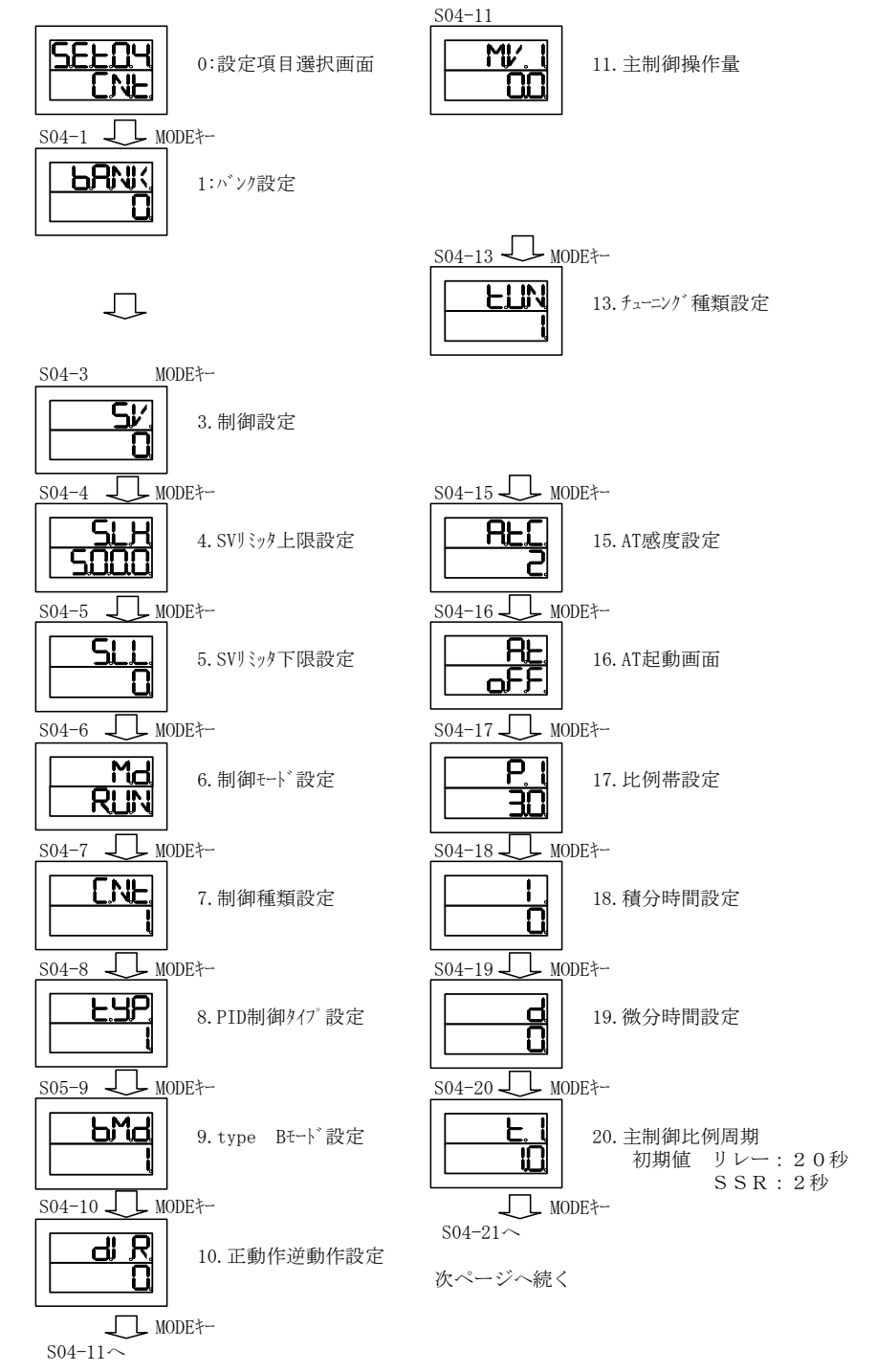

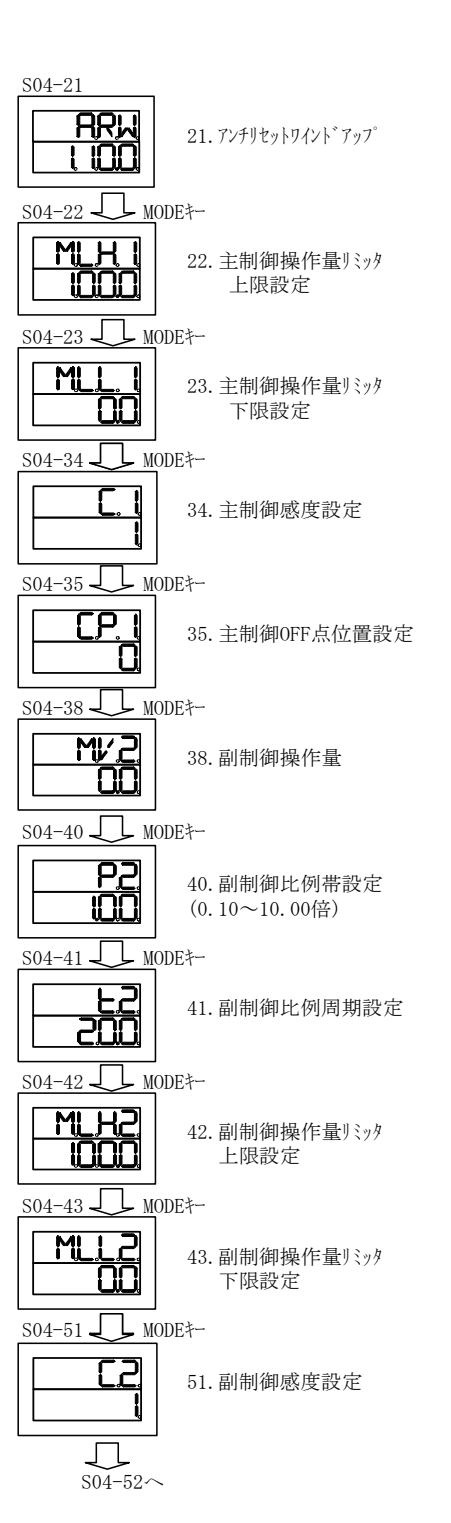

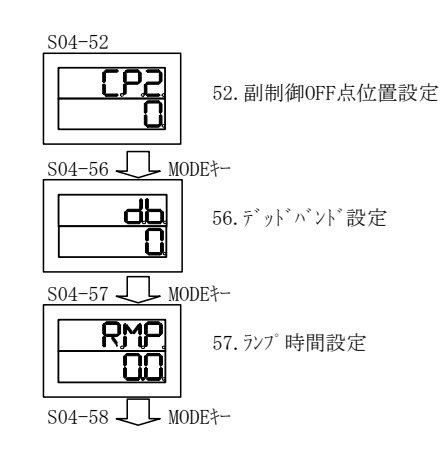

SET04項0へ

## SET6:OUT2設定モード

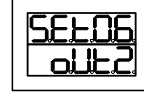

0. 設定項目選択画面

S06-11 J MODE\*-

11. 伝送出力機能設定

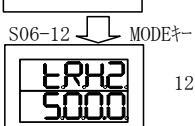

<u>Ernz</u>

12. 伝送スケーリング上限設定

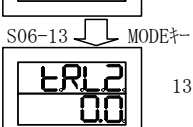

13. 伝送スケーリング下限設定

MODE<sup>‡</sup>-

SET06項0へ

SET8:OUT4設定モード

0. 設定項目選択画面

1. 接続先設定

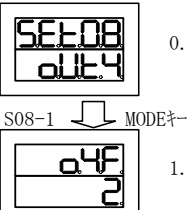

508-2 J MODE‡-<u>E.4F. 1</u> 2. イベント機能1設定 508-3 \_\_\_\_ MODE‡-

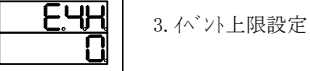

508-4 \_\_\_\_ MODE‡--

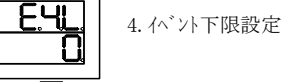

S08-5 \_\_\_\_ MODE‡--

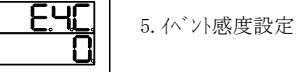

S08-6 💭 MODE+-

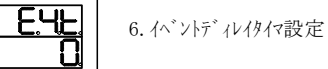

508-7 J MODE‡-

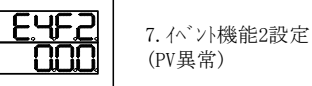

508-8 \_\_\_\_\_ MODE‡--

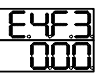

8. イベント機能3設定 (CT異常)

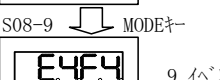

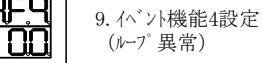

(ループ 異常)

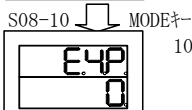

10. イベント極性設定

DDE+-SET08項0へ

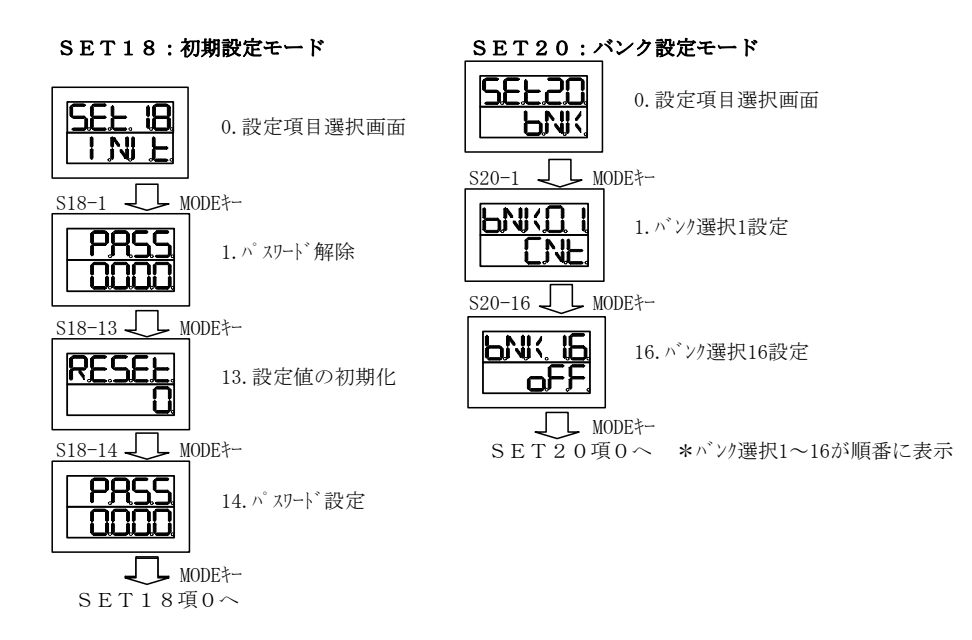

#### 4 - 2 - 2設定項目選択画面説明

| 設定項目選択画面  | 内容                |       |
|-----------|-------------------|-------|
| SET01     | 入力1設定に関するモード      | P 2 0 |
| S E T 0 4 | 制御内容設定に関するモード     |       |
| S E T O 6 | 出力(OUT)2設定に関するモード |       |
| S E T 0 8 | 出力(OUT)4設定に関するモード |       |
| S E T 1 8 | 初期設定に関するモード       |       |
| S E T 2 0 | バンク設定に関するモード      |       |
| SET 2 1   | プログラム機能設定に関するモード  |       |
| S E T 2 2 | プログラム設定に関するモード    |       |

\*設定値内容の詳細は、上記 (P6 2~83)のパラメータ設定を参照願います。
 \*SET21~23の設定モード詳細については、(P5-47~75)を参照願います。
 \*SET21~23の設定画面は、SET21(P5-52)、SET22(P5-55)、

SET23(P5-72)の参照をお願いします。

4-2-3 入力種類の設定 使用する入力種類にあわせる設定を行ないます。\*工場出荷時は「0:K熱電対」に設定されています。

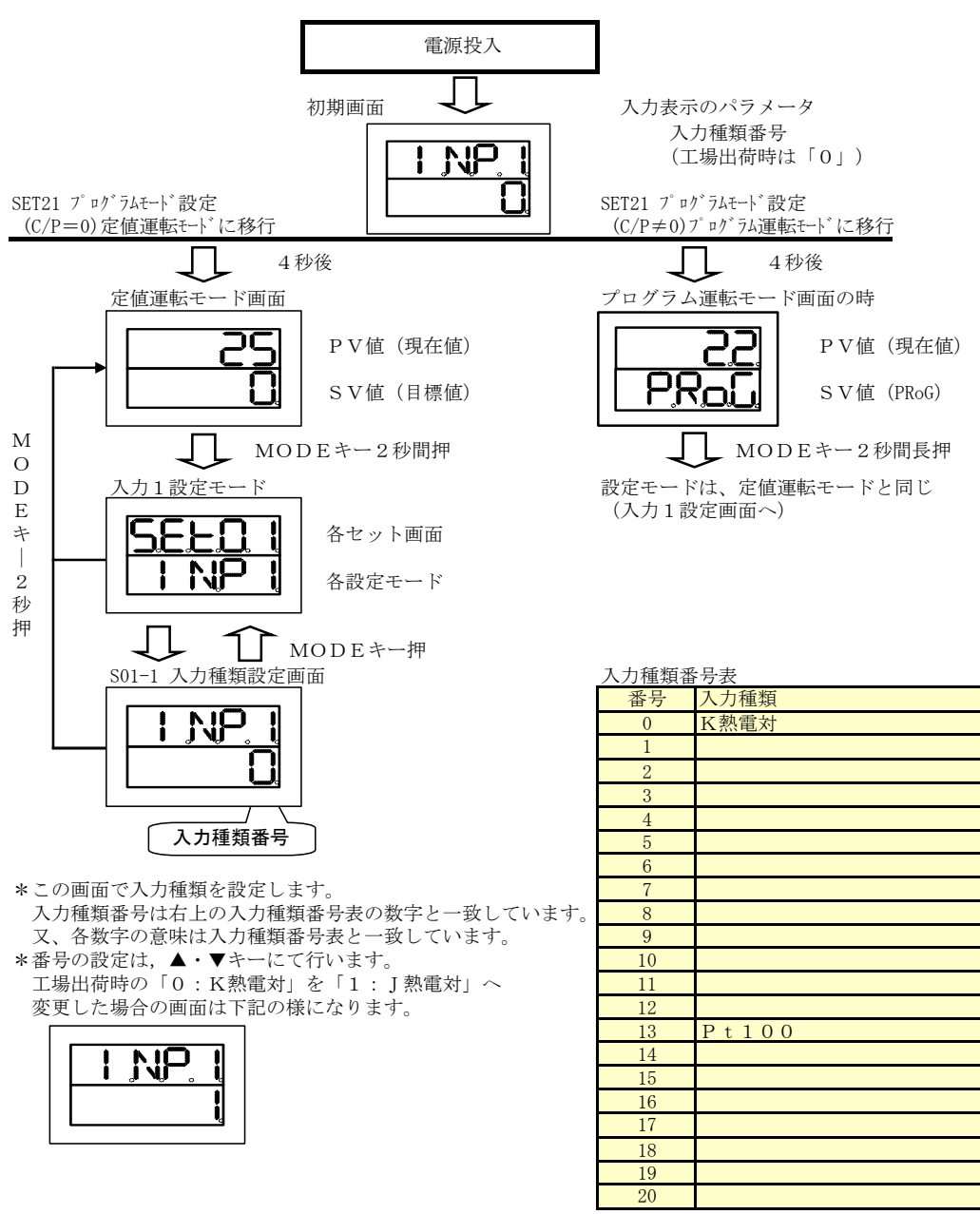

\*各設定画面から「MODE」キーを2秒間押し続けると「運転モード画面」へ移行します。 \*各設定画面より約2分後に自動的に「運転モード画面」に戻ります。(どの設定画面からも)

\*K熱電対、Pt100Ω以外は設定し尚で下さい

4-2-4 SVリミッタ設定の設定方法
 SVリミッタは上限と下限の設定可能な範囲を決める設定です。
 PID制御の場合の比例帯を設定する際の基本の範囲となります。

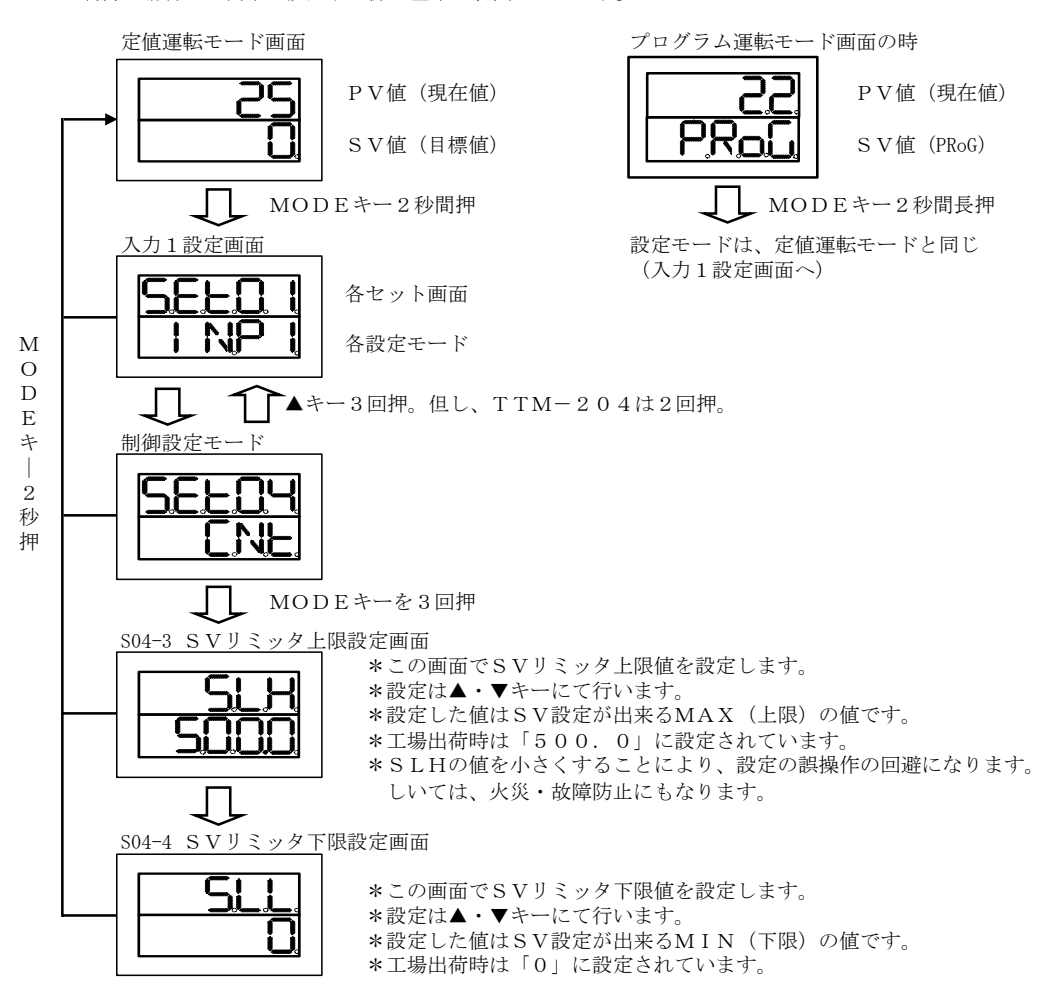

\*各設定画面から「MODE」キーを2秒間押し続けると「運転モード画面」へ移行します。 \*各設定画面より約2分後に自動的に「運転モード画面」に戻ります。(どの設定画面からも)

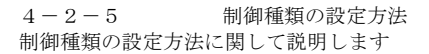

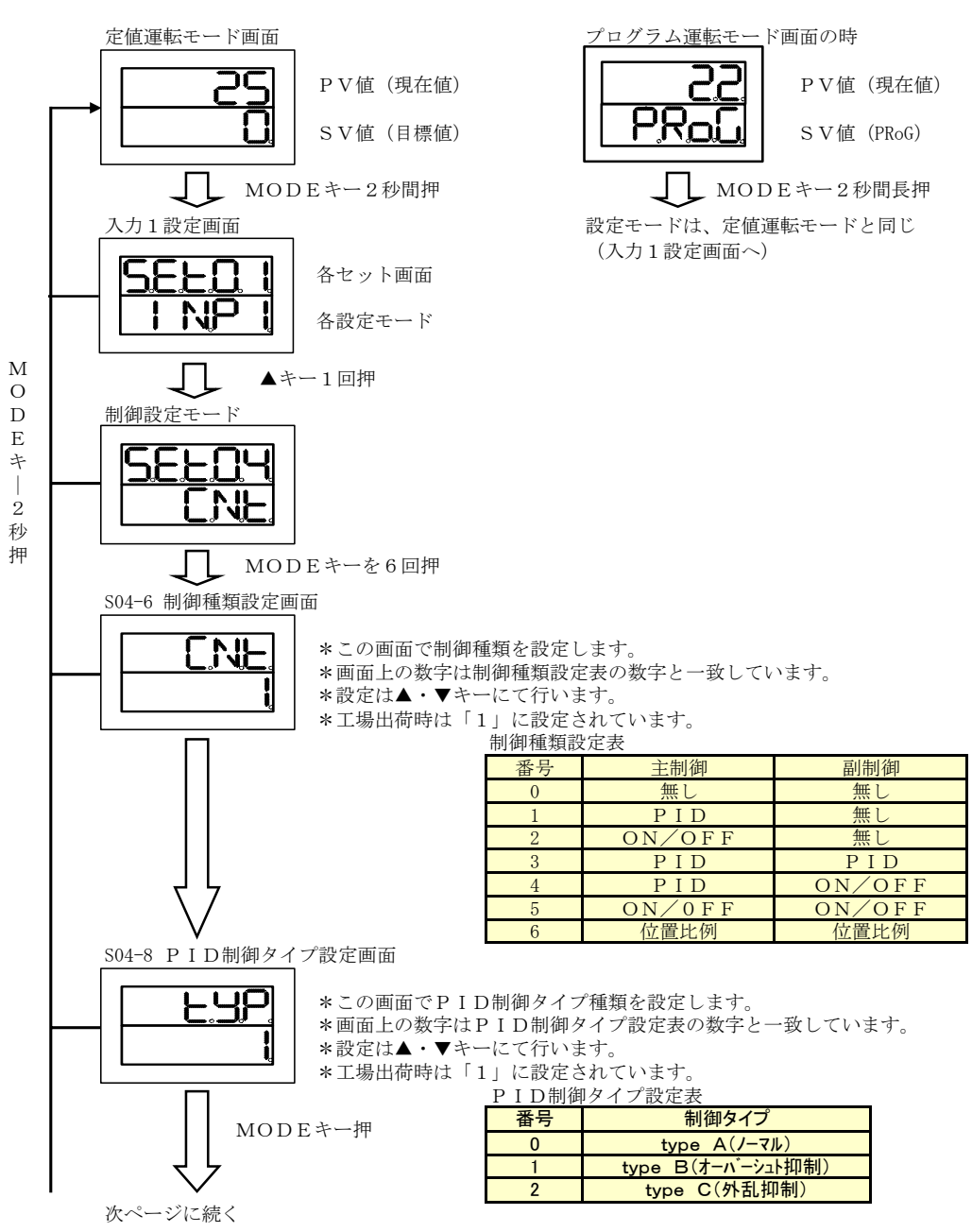

前ページからの続き S04-10 正動作/逆動作設定画面 d! R \*この画面で正動作/逆動作を設定します。 \*画面上の数字は正動作/逆動作設定表の数字と一致しています。 Π \*設定は▲・▼キーにて行います。 \*工場出荷時は「1」に設定されています。 正動作/逆動作設定表 動作種類 番号 MODEキーを3回押 0 逆動作 正動作 1 S04-13 チューニング種類設定画面 -UN \*この画面でチューニング種類を設定します。 ┝ \*画面上の数字はチューニング種類設定表の数字と一致しています。 ļ \*設定は▲・▼キーにて行います。 \*工場出荷時は「1」に設定されています。 \*製品に機能が無い仕様は表示しません。 チューニング種類設定表番号種類 主オートチューニンク 1

2

3

4

5

主セルフチューニング

副オートチューニンク<sup>\*</sup> 副セルフチューニンク<sup>\*</sup>

主/副オートチューニング

| * | 各設定画面から | o 「MODE」 ≚ | キーを 2 秒間押 | し続けると | 「運転モード | 「画面」へ移行します。 |    |
|---|---------|------------|-----------|-------|--------|-------------|----|
| * | 各設定画面より | 約2分後に自動    | 助的に「運転モ   | ード画面」 | こ戻ります。 | (どの設定画面からも  | ,) |

4 - 2 - 1 0

ON/OFF制御への切り換え 工場出荷時初期設定のBANK1にON/OFF制御が設定されております。 以下に、ON/OFF制御への設定方法を説明します。

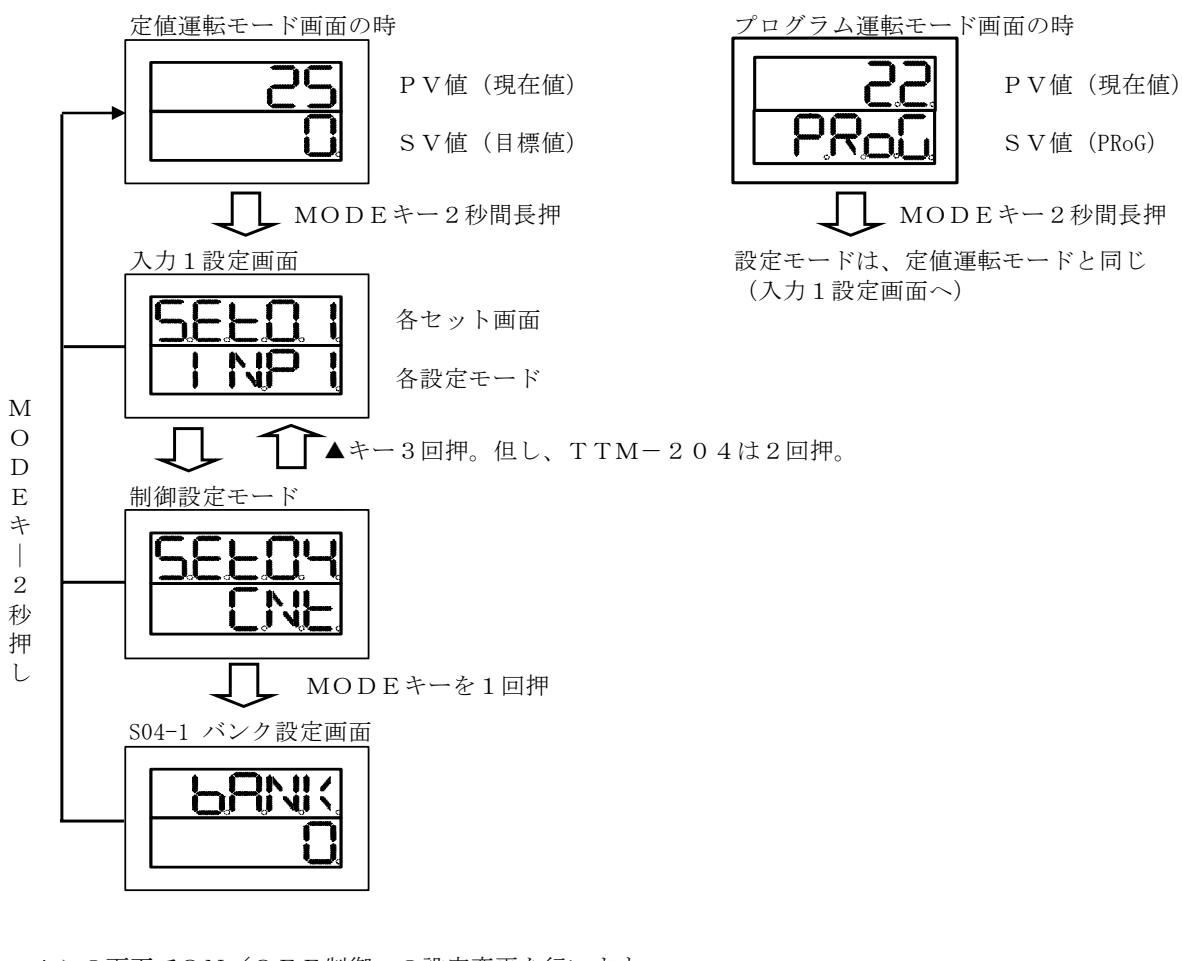

\*この画面でON/OFF制御への設定変更を行います。

▲キーにて「0」を「1」に変更しますと「ON/OFF制御」に設定 されます。

その後、「MODE」キーを2秒間押すと運転モード画面へ戻ります。 (約2分後に自動的に運転モード画面へ戻ります)

- \*ON/OFF制御の感度幅は工場出荷時「1℃」に設定されております。
- \*ON/OFF制御に設定されますと、PID制御に関係する項目は表示 されなくなります。

# <u>5、運転</u>

本章では、機器の運転に関してご説明いたします。

| 5-1:運転上の注意事項                                | P26        |
|---------------------------------------------|------------|
| 5-2:運転方法<br>5-2-1:定值運転                      | P 2 7      |
| 5-3:運転補助設定<br>5-3-1:PID制御設定<br>5-3-2:イベント設定 | P28<br>P29 |

| 5-3-1: P I D制御設定 |  |
|------------------|--|
| 5-3-2:イベント設定     |  |

## 5-1 運転上の注意事項

運転を開始する前に下記の内容をご確認の上、電源を「ON」にしてご使用願います。

★電源ON時の動作

初期画面を約4秒間表示後、すぐに運転を開始いたしますが、
工場出荷時は、制御設定モードの制御モードが「RDY(制御停止)」となっていますので、設定値(SV)を設定し、運転/停止スイッチを押すと制御を開始いたします。
また、工場出荷時の、制御方式は「PID制御」設定されています。
\*比例帯:3.0%
積分:0秒
微分:0秒
比例周期:1秒

★入力異常時の動作

入力信号がオープン又はショート(測温抵抗体入力時のみ)状態の場合、本機器は入力異常 (バーンアウトなど)と判断いたします。

| 入力種類                | 本機器の表示              | 制御出力の動作   | イベント出力の動作              |
|---------------------|---------------------|-----------|------------------------|
| <u>熱電対</u><br>測温抵抗体 | <b></b><br>オーバースケール |           |                        |
|                     |                     | 操作量リミッタ下限 | 入力異常時の設定<br>内容に準ずる     |
|                     |                     |           | $(P 6 - 3 9 \sim 4 1)$ |
|                     |                     |           | を参照)                   |
|                     |                     |           |                        |

\*バーンアウト機能:熱電対や測温抵抗体において線材が断線した場合、強制的に調節計の 出力を上限又は下限側(安全側)に働く機能

★各パラメータの確認

設定値(SV)やPIDなどの各パラメータは、制御対象に合った値を設定してください。 各パラメータ設定の詳細に付きましては、項6のパラメータ設定を参照願います。

★停電時(瞬時停電)の動作

1 サイクル以内の停電の場合は動作に影響はありません。

| 1 サイカル | 50Hz | 2 0 m s |       |  |
|--------|------|---------|-------|--|
| 194970 | 60Hz | 16.     | 7 m s |  |
|        |      |         |       |  |

又、DC電源の場合は40ms以下の停電の場合は動作に影響はありません。 それ以上の停電でリセットとなります。

## 5-2 運転方法

5-2-1 定值運転

目標値(SV)を150℃に設定する場合

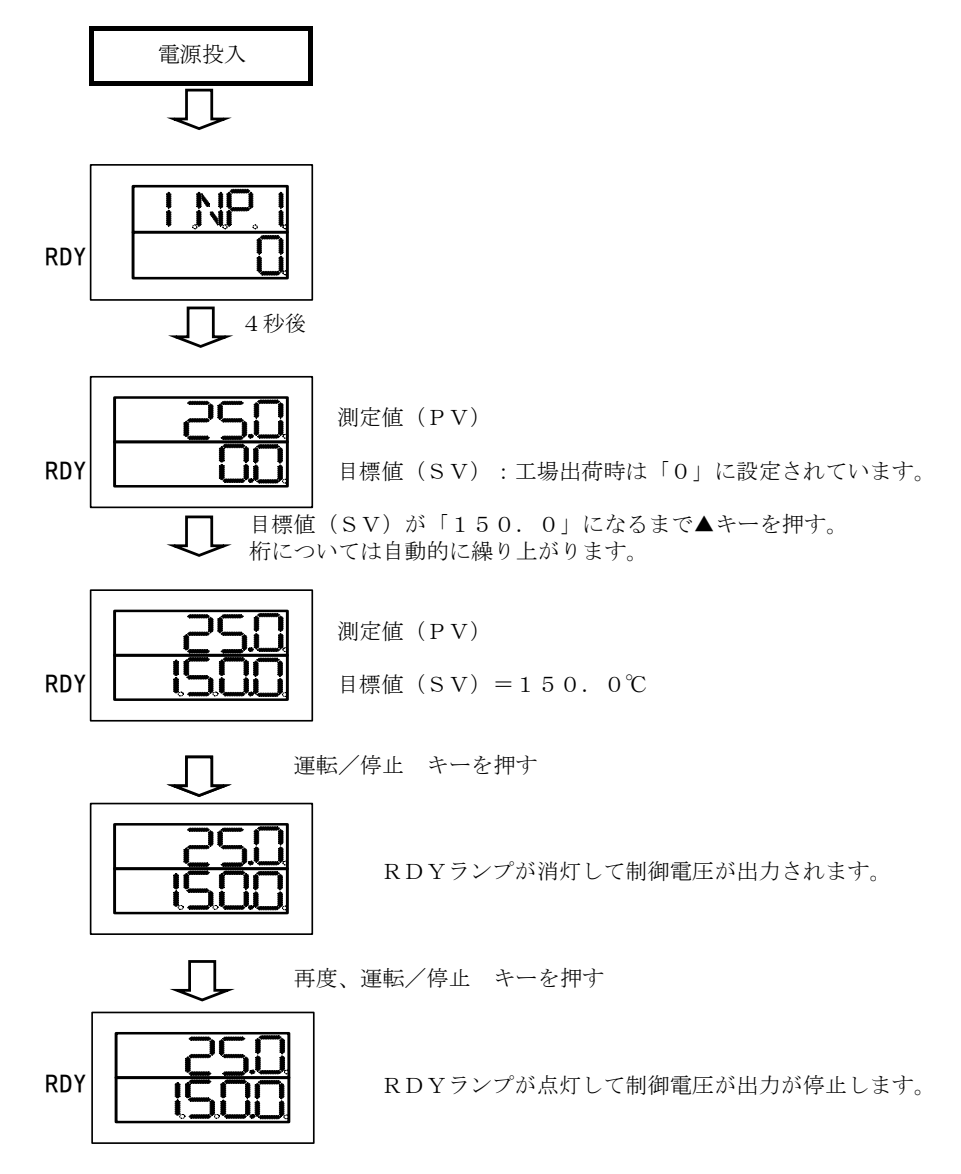

## 5-3 運転補助設定

5-3-1 PID制御設定

- ★PID制御の設定 工場出荷時には「PID制御」に設定されていますが、「P=比例帯」、「I=積分」、 「D=微分」、「比例周期」の値は暫定の値です。 工場出荷時の値は、P1=3.0、I=0、D=0、比例周期=1秒(SSR機種)/20秒 リレー機種)となっています。
- オートチューニング(AT)開始方法
   \*オートチューニングを実行すると、目標値に対する最適なPID定数を自動的に設定します。
   \*RDY中及びON/OFF制御の場合はオートチューニングは実行できません。
   \*オートチューニングの結果は、「P」、「I」、「D」の値に反映されます。
   \*オートチューニング機能の詳細は、P5-22~24を参照願います。

①オートチューニング起動画面にて

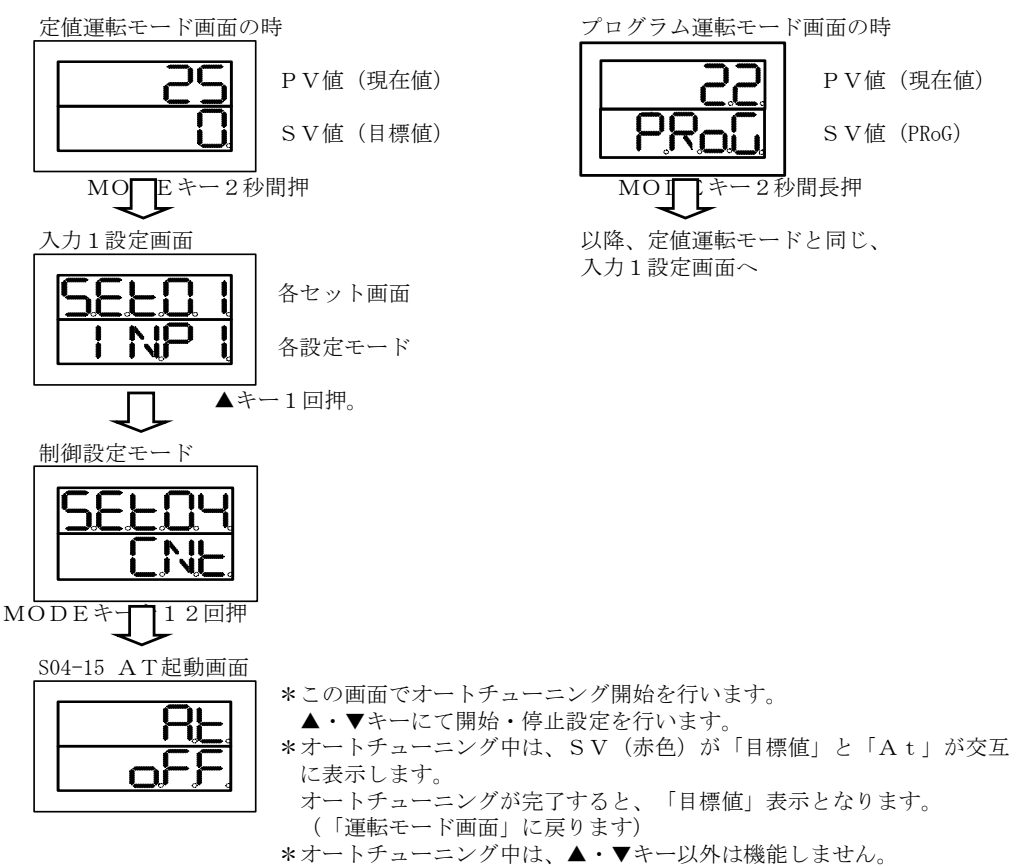

\*工場出荷時は、「OFF」に設定されています。

P28

```
5-3-2 イベント設定
★イベント設定値(警報値)の設定
```

イベント設定(警報)はあらかじめ、OUT4に設定されています。 設定条件:偏差下限、待機機能付き、30℃、感度1℃(その他機能無) オプションで出力を選択していない場合は設定できません。

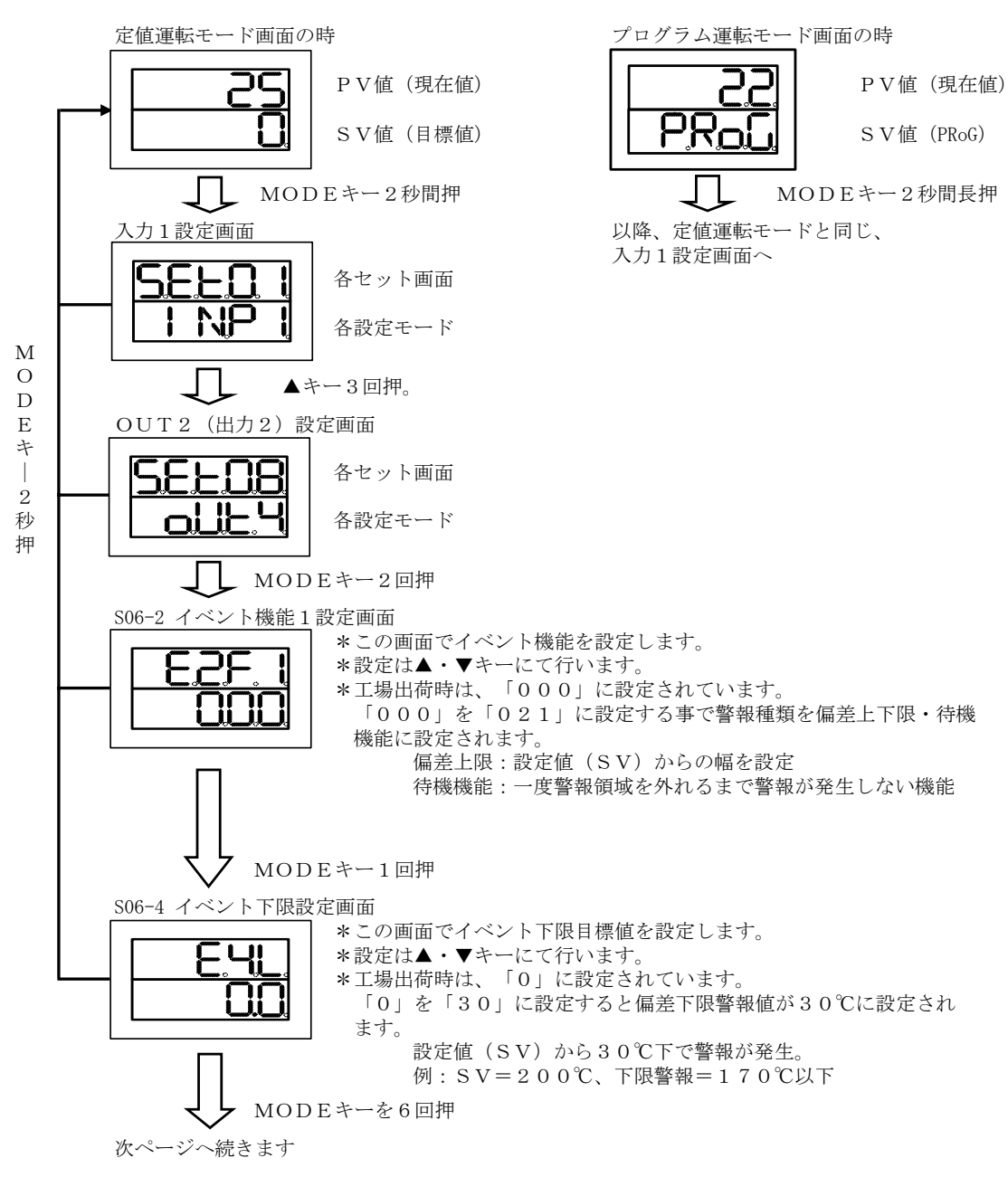

前ページからの続きです

5. イベント感度設定画面

ſ 

\*この画面でイベント感度を設定します。 \*設定は▲・▼キーにて行います。 \*工場出荷時は、「0」に設定されています。 「0」を「1」に設定する事で下限警報の感度幅が1℃に設定され ます。 警報が入る温度:170℃ 警報が切れる温度:169℃

\*各画面から「MODE」キーを2秒間押し続けると「運転モード画面」へ移行します。 \*各画面にて約2分間キー操作を行わないと「運転モード画面」へ戻ります。 パラメータ説明

定値運転モード

|    | 定値運転<br>モート <sup>・</sup> | 名称           | 設定内容                                                                                                    | 初期値 |
|----|--------------------------|--------------|----------------------------------------------------------------------------------------------------|-----|
| 1  |                          | PV/SV 画面     | <ul> <li>・PV 表示部 ・・・測定値を表示</li> <li>・SV 表示部 ・・・制御設定値(SLL~SLH)</li> <li>制御モードがマニュアルの時は、操作量を</li> <li>設定する(ML1~MLH1)</li> <li>※操作量が表示されている時は、5桁目表示に</li> <li>小さいMが点滅する。</li> <li>※ソフトスタート起動時はSV表示と SoFt 表示が交互に</li> <li>表示する。</li> </ul> | 0   |
| 2  |                          | タイマ1残時間モニタ   | <b>01:00</b> (上段) ← 0N ディレイ                                                                                                    |     |
| 3  |                          | タイマ 2 残時間モニタ | 01:00(下段) ← 0FF $\tilde{f}$ $\ell \ell \ell$                                                                                                    |     |
| 4  |                          | タイマ 3 残時間モニタ | 動作中は[:」点滅、▲/▼和で残時間変更可能。                                                                                                    |     |
| 5  |                          | 優先画面 01      |                                                                                                    |     |
| 6  |                          | 優先画面 02      |                                                                                                    |     |
| 7  |                          | 優先画面 03      |                                                                                                    |     |
| 8  |                          | 優先画面 04      |                                                                                                    |     |
| 9  |                          | 優先画面 05      |                                                                                                    |     |
| 10 |                          | 優先画面 06      |                                                                                                    |     |
| 11 |                          | 優先画面 07      |                                                                                                    |     |
| 12 |                          | 優先画面 08      | <b>SEt01~SEt17</b> までのパラメータ                                                                                                    |     |
| 13 |                          | 優先画面 09      |                                                                                                    |     |
| 14 |                          | 優先画面 10      |                                                                                                    |     |
| 15 |                          | 優先画面 11      |                                                                                                    |     |
| 16 |                          | 優先画面 12      |                                                                                                    |     |
| 17 |                          | 優先画面 13      |                                                                                                    |     |
| 18 |                          | 優先画面 14      |                                                                                                    |     |
| 19 |                          | 優先画面 15      |                                                                                                    |     |
| 20 |                          | 優先画面 16      |                                                                                                    |     |

プログラム運転モード

|              | プログラム<br>運転モード | 名称                        | 設定内容                                                                                                    | 初期値  |
|--------------|----------------|---------------------------|----------------------------------------------------------------------------------------------------|------|
| 1            |                | プログラム運転画面                 | <ul> <li>■運転前</li> <li>PV 表示部 ・・・測定値表示</li> <li>SV 表示部 ・・・PRoG 表示</li> <li>·補助表示部・・・ブランク表示</li> <li>•TIME ランプ部・・・消灯</li> <li>■運転中</li> <li>PV 表示部 ・・・測定値表示</li> <li>SV 表示部 ・・・現ステップ残時間表示(一時停止:点滅)</li> <li>·補助表示部・・・現ステップ表示</li> <li>•TIME ランプ部・・・点滅</li> <li>■運転終了</li> <li>PV 表示部 ・・・測定値表示</li> <li>SV 表示部 ・・・測定値表示</li> <li>SV 表示部 ・・・測定値表示</li> <li>* 補助表示部・・・E 表示</li> <li>• TIME ランプ部・・・消灯</li> </ul>                                                                                                    |      |
| 2            |                | ステップ SV 画面                | <ul> <li>• PV 表示部・・・測定値表示</li> <li>• SV 表示部・・・現ステップ SV 値表示(一時停止:点滅)</li> <li>▲/▼キーで制御設定値を変更可能<br/>運転前時は""表示</li> <li>• 補助表示部・・・プログラム運転画面と同じ</li> <li>• TIME ランプ部・・・プログラム運転画面と同じ</li> </ul>                                                                                                    | 0    |
| 3            |                | ステップ 時間モニタ                | <ul> <li>• PV 表示部・・・現ステップ設定時間表示<br/>運転前は ":" 表示</li> <li>• SV 表示部・・・現ステップ残時間表示(一時停止:点滅)</li> <li>▲/▼キーで残時間を変更可能。<br/>運転前は ":" 表示</li> <li>• 補助表示部・・・プログラム運転画面と同じ</li> <li>• TIME ランプ部・・・プログラム運転画面と同じ</li> </ul>                                                                                                    | 0:00 |
| 4            | PRoG           | プログラム運転/停止画面              | <ul> <li>■運転前         <ul> <li>SV 表示部 ・・・StoP 表示</li> <li>・補助表示部・・・ブランク表示</li> <li>TIME ランプ部・・・消灯</li> </ul> </li> <li>&lt;&lt;</li> <li>*一操作&gt; ・運転開始: ▲ キ- 2 秒以上長押し</li> <li>■運転中         <ul> <li>SV 表示部 ・・・RUN 表示(一時停止: 点滅)</li> <li>・補助表示部・・・現ステップ表示</li> <li>TIME ランプ部・・・点滅</li> <li>&lt;</li> <li>* 和助表示部・・・現ステップ送り: ▲ キ- 2 秒以上長押し</li> <li>・運転停止: ▼ キ- 2 秒以上長押し</li> <li>・運転停止: ▼ キ- 2 秒以上長押し</li> <li>・運転停止: ▼ キ- 2 秒以上長押し</li> <li>・運転終了</li> <li>SV 表示部 ・・・ENd 表示</li> <li>・補助表示部・・・E 表示</li> <li>・TIME ランプ部・・・消灯</li> <li>&lt;</li> <li>*運転停止: ▼ キ- 2 秒以上長押し</li> </ul> </li> <li> <ul> <li>SV 表示部 ・・・ENd 表示</li> <li>・補助表示部・・・E 表示</li> <li>・TIME ランプ部・・・消灯</li> </ul> </li> </ul> |      |
| 5            |                | タイマ1残時間モニタ<br>タイマ2 建時間モニタ | 01:00(上段) ← 0Nディレイ<br>01:00(下段) ← 0FEディレイ                                                                                                    |      |
| 7            |                | タイマ 3 残時間モニタ              | 動作中は[:] 点滅、▲/▼+-で残時間変更可能。                                                                                                    |      |
| 8<br>~<br>23 |                | 優先画面 01~優先画面 16           | <b>SEt01~SEt17</b> までのパラメータ                                                                                                    |      |

入力1設定モード

|    | SEt01<br>INP1 | 名称                      | 設定内容        | 卒                                                    | 初期<br>値 |
|----|---------------|-------------------------|-------------|------------------------------------------------------|---------|
|    |               |                         | 設定をす        | 有効にするには MODE キーを押す。                                  |         |
|    |               |                         | 0           | K熱電対                                                 |         |
|    |               |                         | 1           |                                                      |         |
|    |               |                         | 2           |                                                      |         |
|    |               |                         | 3           |                                                      |         |
|    |               |                         | 4           |                                                      |         |
|    |               |                         | 5           |                                                      |         |
|    |               |                         | 6           |                                                      |         |
|    |               |                         | 7           |                                                      |         |
|    |               |                         | 8           |                                                      |         |
| 1  | INP1          | 入力種類設定                  | 9           |                                                      | 0       |
|    |               |                         | 10          |                                                      |         |
|    |               |                         | 10          |                                                      |         |
|    |               |                         | 12          | D. 100                                               |         |
|    |               |                         | 10          | Pt100                                                |         |
|    |               |                         | 14          |                                                      |         |
|    |               |                         | 16          |                                                      |         |
|    |               |                         | 17          |                                                      |         |
|    |               |                         | 18          |                                                      |         |
|    |               |                         | 19          |                                                      |         |
|    |               |                         | 20          |                                                      |         |
| 2  |               |                         |             |                                                      |         |
| 3  |               |                         |             |                                                      |         |
| 4  |               |                         | 0           | PVケイン・ゼロ点補正                                          | •       |
| 4  | PVFI          | PV 補止機能設定               | 1           | PV X·Y2 点補正                                          |         |
| 5  | PVG1          | PV 補正ゲ い設定              | 0.500~      | <b>2.000</b> (倍)                                     | 1.000   |
|    |               |                         | 熱電対/        | (測温抵抗体 -999.9~999.9(℃)                               |         |
| 6  | PVS1          | PV 補正t <sup>*</sup> o設定 | -999~9      | 99(℃)                                                | 0       |
|    |               |                         | 電圧/電        | 流入力 -9999~9999(デジット)                                 |         |
| 7  |               |                         |             |                                                      |         |
| 8  |               |                         |             |                                                      |         |
| 9  |               |                         |             |                                                      |         |
| 10 | PdF1          | PV フィルタ設定               | 0 0~90      | Q (秋)                                                | 0.0     |
| 11 | 1411          |                         | <b>弘</b> 雷対 | /测温抵抗休入力                                             | 0.0     |
|    |               |                         | (1)/        |                                                      |         |
|    |               |                         | 0.0         |                                                      |         |
|    |               |                         | 雪流 /        |                                                      |         |
| 12 | dP1           | 小数点位置設定                 |             | $= 1/\overline{r}^{1/\overline{r}}$                  | n       |
| 14 | ui I          |                         |             | $\begin{array}{c} 1/7 & 7 \\ 0 & 1/7 \\ \end{array}$ |         |
|    |               |                         | 0.0         | 0.17777                                              |         |
|    |               |                         | 0,000       | $0.001/\bar{\tau}^{*}\dot{\gamma}^{*}$               | —       |
|    |               |                         | 0.000       | 0.0001/7                                             |         |
|    |               |                         | 0.0000      | 0.0001// 2 91                                        |         |

|          | SEt04<br>CNt   | 名称          | 設定内容                                         | 2                                                                                                    |                                                                             | 初期値    |
|----------|----------------|-------------|----------------------------------------------|----------------------------------------------------------------------------------------------------|-----------------------------------------------------------------------------|--------|
| 1        | bank           | バンク切り替え     | 設定を有<br>0<br>1<br>2<br>3<br>4<br>5<br>6<br>7 | 効にするには MODE:                                                                                                    | やを押す。                                                                       | 0      |
| 2        | b <b>ank</b> h | バンク上限設定     | 0~7                                          |                                                                                                    |                                                                             | 0      |
| 3        | SV             | 制御設定        | SLL~SLH                                      | 1                                                                                                    |                                                                             | 0      |
| 4        | SLH            | SV リミッタ上限   | 熱電対/注<br>(SLL+5. (<br>(SLL+5)/               | 則温抵抗体入力<br>))~SV 設定範囲上限<br>~SV 設定範囲上限(℃                                                                               | :(℃)<br>C)                                                                  | 500. 0 |
| 5        | SLL            | SVリミッタ下限    | 熱電対/ź<br>SV 設定筆<br>SV 設定筆                    | 則温抵抗体入力<br>范囲下限~(SLH−5.0)<br>范囲下限~(SLH−5)(%                                                                           | (°C)<br>C)                                                                  | 0. 0   |
| 6        | Md             | 制御モード       | RUN<br>MAN<br>Rdy<br>tIME1<br>tIME2<br>tIME3 | <ul> <li>制御開始</li> <li>マニュアル</li> <li>制御停止</li> <li>タイマ1動作</li> <li>タイマ2動作</li> <li>タイマ3動作</li> </ul>                 |                                                                             | RUN    |
| 7        | CNt            | 制御種類設定      | 設定を有<br>0<br>1<br>2<br>3<br>4<br>5<br>6      | 効にするには MODE:<br>主・・・無し<br>主・・・pid 制御<br>主・・・pid 制御<br>主・・・pid 制御<br>主・・・pid 制御<br>主・・・pid 制御<br>主・・・onoff<br>主・・・位置比例 | +-を押す。<br>副・・・無し<br>副・・・無し<br>副・・・知<br>副・・・pid制御<br>副・・・onoff制御<br>副・・・d置比例 | 1      |
| 8        | tYP            | PID制御タイプ    | 0<br>1<br>2                                  | type A(ノーマル pid 制<br>type B(オーハ・ーシュート<br>type C(外乱抑制機                                                                 | 御)<br>印制機能)<br>能)                                                           | 1      |
| 9        | bMd            | type Bモート、  | 0<br>1<br>2                                  | オーハ <sup>®</sup> ーシュート抑制・・・5<br>オーハ <sup>®</sup> ーシュート抑制・・・5<br>オーハ <sup>®</sup> ーシュート抑制・・・5                          | 弱<br>中<br>)<br>)                                                            | 1      |
| 10       | dIR            | 正動作逆動作設定    | 0                                            | 逆動作<br>正動作                                                                                                    |                                                                             | 0      |
| 11       | MV1            | 主制御 操作量     | <u>MLL1</u> ~ML                              | _H1 (%)                                                                                                    |                                                                             | 0.0    |
| 12<br>13 | tUN            | チューニング・種類設定 | 1<br>2<br>3<br>4                             | 主オートチューニンク <sup>*</sup><br>主セルフチューニンク <sup>*</sup><br>副オートチューニンク <sup>*</sup> (主 p<br>副セルフチューニンク <sup>*</sup> (主 p    | id/副 pid 時)<br>id/副 pid 時)                                                  | 1      |
|          |                |             | 5                                            | 主/副オートチューニンク (                                                                                                    | 主 pid/副 pid 時)                                                              | 1      |

制御設定モード(1)

制御設定モード(2)

|          | SEt04<br>CNt | 名称                                     | 設定内容                                                       | 初期値    |
|----------|--------------|----------------------------------------|------------------------------------------------------------|--------|
| 14       | AtG          | AT 係数設定                                | <b>0.1~10.0</b> (倍)                                        | 1.0    |
|          |              |                                        |                                                            |        |
| 15       |              |                                        |                                                            |        |
|          |              |                                        |                                                            |        |
| 16       | ۸+           | ₩₩₩₩₩₩₩₩₩₩₩₩₩₩₩₩₩₩₩₩₩₩₩₩₩₩₩₩₩₩₩₩₩₩₩₩₩₩ | ▲または▼キで起動停止                                                | oFF    |
| 10       |              |                                        | AT 中は PV/SV 表示                                             | 01     |
| 17       |              | 比例带設定<br>建八時期30字                       |                                                            | 3.0    |
| 10       | L I          | 根//时间放在<br>微分時間設定                      |                                                            | 0      |
| 15       | u            | 版力时间段定                                 |                                                            | V      |
| 20       | t1           | 主制御 比例周期                               | 0.1~120.0(秒)                                               | 1.0    |
| 21       | ARW          | アンチリセットワイント゛アッフ゜                       | 0.0~110.0(%)<br>110.0(%)設定で機能 off                          | 110.0  |
|          |              |                                        | デジタル出力                                                     |        |
| 22       | MLH1         | 主制御 操作量バッタ上限                           | MLL1~100.0(%)                                              | 100. 0 |
| 23       | MLL1         | 主制御 操作量リミッタ下限                          | デ <sup>゙</sup> ジ <sup>゙</sup> タル出力<br><b>0.0~MLH1</b> (%)  | 0.0    |
| 24       |              |                                        |                                                            |        |
| 25       |              |                                        |                                                            |        |
| 26       |              |                                        |                                                            |        |
| 27       |              |                                        |                                                            |        |
| 28       |              |                                        |                                                            |        |
| 29       |              |                                        |                                                            |        |
| 30       |              |                                        |                                                            |        |
| 32       |              |                                        |                                                            |        |
| 33       |              |                                        |                                                            |        |
|          |              |                                        | 熱電対/測温抵抗体入力                                                |        |
| 34       | C1           | 主制御 感度設定                               | <b>0.0~999.9</b> (°C)                                      | 1      |
|          |              |                                        | <b>0~999</b> (°C)                                          |        |
|          |              |                                        | 熱電対/測温抵抗体入力                                                |        |
| 35       | CP1          | 主制御 off 点位置                            | <b>−999. 9~999. 9</b> (°C)                                 | 0      |
| 9.6      |              |                                        | -999~999(C)                                                |        |
| ას<br>37 |              |                                        |                                                            |        |
| 38       | MV2          | 副制御 操作量                                | MLL2~MLH2(%)                                               | 0.0    |
| 39       |              |                                        |                                                            |        |
| 40       | P2           | 副制御 比例带設定                              | 0.10~10.00 倍                                               | 1.00   |
| 41       | t2           | 副制御 比例周期                               | 0.1~120.0(秒)                                               | 20.0   |
| 42       | MLH2         | 副制御 操作量リミッタ上限                          | デ <sup>、</sup> ジ <sup>、</sup> タル出力<br>MLL2~100.0(%)        | 100. 0 |
|          |              |                                        |                                                            |        |
| 43       | MLL2         | 副制御 操作量リミッタ下限                          | デ <sup>゙</sup> シ <sup>゙</sup> タル出力<br><b>0. 0~MLH2</b> (%) | 0. 0   |
| 44       |              |                                        |                                                            |        |
| 45       |              |                                        |                                                            |        |
| 46       |              |                                        |                                                            |        |
| 47       |              |                                        |                                                            |        |
| 48       |              |                                        |                                                            |        |
| 49       |              |                                        |                                                            |        |

制御設定モード(3)

|    | SEt04<br>CNt | 名称          | 設定内容                                          | 初期値 |
|----|--------------|-------------|-----------------------------------------------|-----|
| 50 |              |             |                                               |     |
| 51 | C2           | 副制御 感度設定    | 熱電対/測温抵抗体入力<br>0.0~999.9(℃)<br>0~999(℃)       | 1   |
| 52 | CP2          | 副制御 off 点位置 | 熱電対/測温抵抗体入力<br>-999.9~999.9(℃)<br>-999~999(℃) | 0   |
| 53 |              |             |                                               |     |
| 54 |              |             |                                               |     |
| 55 |              |             |                                               |     |
| 56 | db           | デッドバンド設定    | 熱電対/測温抵抗体入力<br>-999.9~999.9(℃)<br>-999~999(℃) | 0   |
| 57 | RMP          | ランプ時間設定     | 熱電対/測温抵抗体入力<br>0.0~999.9(℃/分)                 | 0.0 |
| 58 |              |             |                                               |     |
| 59 |              |             |                                               |     |
| 60 |              |             |                                               |     |

out2設定モード(1)

|    | Set06<br>Out2 | 名称           | 設定内容                                                                                                    | 初期値    |
|----|---------------|--------------|----------------------------------------------------------------------------------------------------|--------|
| 1  |               |              |                                                                                                    |        |
| 2  |               |              |                                                                                                    |        |
| 3  |               |              |                                                                                                    |        |
| 4  |               |              |                                                                                                    |        |
| 5  |               |              |                                                                                                    |        |
| 6  |               |              |                                                                                                    |        |
| 7  |               |              |                                                                                                    |        |
| 8  |               |              |                                                                                                    |        |
| 9  |               |              |                                                                                                    |        |
| 10 |               |              |                                                                                                    |        |
| 11 | tRN2          | 伝送出力機能設定     | (云达內谷選択)         *1       PV (測定値)出力         *2       SV (設定値)出力         *3       MV1 (主操作量)出力         *4       MV2 (副操作量)出力         *5       制御 SV (設定値)出力         正逆動作選択       正動作         1*       逆動作 | 01     |
| 12 | tRH2          | 伝送スケーリング上限設定 | 熱電対/測温抵抗体入力<br>tRL*~2999.9(℃)<br>tRL*~2999(℃)                                                                                                    | 500. 0 |
| 13 | tRL2          | 伝送スケーリング下限設定 | 熱電対/測温抵抗体入力<br>-1999.9~ tRH*(℃)<br>-1999~ tRH*(℃)                                                                                                    | 0. 0   |

out4設定モード(2)

|   | Set08<br>oUt4 | 名称        | 設定内容                                                                                                    | 初期値         |
|---|---------------|-----------|----------------------------------------------------------------------------------------------------|-------------|
| 1 | o4F           | 接続先設定     | 0       主出力         1       副出力         2       イベント出力         3       RUN 出力         4       RDY 出力         5       タイマ1 出力         6       タイマ1 on ディレィ中出力         7       タイマ1 off ディレィ中出力         8       タイマ1 on+off ディレィ中出力         9       タイマ2 出力         10       タイマ2 on ディレィ中出力         11       タイマ2 on ディレィ中出力         12       タイマ2 on+off ディレィ中出力         13       タイマ3 出力         14       タイマ3 on ディレィ中出力         15       タイマ3 on ディレィ中出力         16       タイマ3 on+off ディレィ中出力         19       アパマ3 on+off ディレィ中出力                                                                                                    | 2           |
| 2 | E4F1          | イベント機能1設定 | 10       エノト 田力() レワ / Att-ト レ()         機能         **0       無し         **1       偏差上下限         **2       偏差上限         **3       偏差下限         **4       偏差範囲         **5       絶対値上下限         **6       絶対値下限         **7       絶対値範囲         付加機能       ()         *0*       無し         *1*       保持         *2*       待機         *5*       保持+待機         *5*       保持+待機         *5*       保持+待機         *6*       待機+ディレ/         *6*       待機・ディレ/         *7*       保持+待機・デ゙ィレ/         *8       20*         *2*       ア・レ         *3*       デ・レ         *1*       保持+行機         *2*       ア・レ         *3*       ア・レ         *4*       保持+行機         *10*       ア・レ         *10*       第0         *2**       ア・レ         *3*       ア・レ         *3*       ア・レ         *4*       保持+売         *5*       保持・方         *5*       RUN/MAN モ-ト | <b>O000</b> |
| 3 | E4H           | イベント上限設定  | 熱電対/測温抵抗体入力<br>-1999. 9~2999. 9(℃)<br>-1999~2999(℃)                                                                                                    | 0           |

out4設定モード(2)

|    | SEt**<br>oUt* | 名称                                | 設定内容                                                                                                    | 初期値 |
|----|---------------|-----------------------------------|----------------------------------------------------------------------------------------------------|-----|
| 4  | E4L           | イ <sup>、*</sup> ント下限設定            | 熱電対/測温抵抗体入力<br>-1999. 9~2999. 9(℃)<br>-1999~2999(℃)<br>但し、熱電対で R, S, B, WRe5-26, PR40-20 は下記<br>-1999~9999(℃)<br>電圧/電流入力<br>-19999~29999(デジット)                                                                                                    | 0   |
| 5  | E4C           | イ、、小感度設定                          | 熱電対/測温抵抗体入力<br>0.0~999.9(℃)<br>0~999(℃)<br>電圧/電流入力<br>0~9999(デジット)                                                                                                    | 0   |
| 6  | E4t           | イベントディレイタイマ設定                     | 0~9999(秒)                                                                                                    | 0   |
| 7  | E4F2          | イベント機能2設定<br>(PV 異常)              | <ul> <li>機能</li> <li>**0 無し</li> <li>*1 有り</li> <li>付加機能</li> <li>*0* 無し</li> <li>*1* 保持</li> <li>*2* ディレィ</li> <li>*3* 保持+ディレィ</li> <li>制御モード連動機能</li> <li>0** 全モード</li> <li>1** RUN/MAN モードのみ</li> <li>2** RUN モードのみ</li> </ul>                                            | 000 |
| 8  | E4F3          | イ <sup>、</sup> ント機能3設定<br>(CT 異常) | 機能 <ul> <li>**0 無し</li> <li>**1 CT1 異常</li> <li>**2 CT2 異常</li> <li>**3 CT1 異常+CT2 異常</li> <li>付加機能</li> <li>*0* 無し</li> <li>*1* 保持</li> <li>*2* ディレィ</li> <li>*3* 保持+ディレィ</li> <li>制御モード連動機能</li> <li>0** 全モード</li> <li>1** RUN/MAN モードのみ</li> <li>2** RUN モードのみ</li> </ul> | 000 |
| 9  | E4F4          | イベント機能4設定<br>(ループ異常)              | 機能<br>*0 無し<br>*1 有り<br>付加機能<br>0* 無し<br>1* 保持                                                                                                    | 00  |
| 10 | E4P           | 小、小極性設定                           | 0         ノーマルオープ・ン           1         ノーマルクロース*                                                                                                    | 0   |

|    | SEt18<br>INIT       | 名称        | 設定内容                                                                                                    | 初期値  |
|----|---------------------|-----------|----------------------------------------------------------------------------------------------------|------|
| 1  | <b>PASS</b><br>(点滅) | パスワード解除画面 | <b>0000~9999</b><br>4桁の数値を変更しMODE                                                                                        | 0000 |
| 2  |                     |           |                                                                                                    |      |
| 3  |                     |           |                                                                                                    |      |
| 4  |                     |           |                                                                                                    |      |
| 5  |                     |           |                                                                                                    |      |
| 6  |                     |           |                                                                                                    |      |
| 7  |                     |           |                                                                                                    |      |
| 8  |                     |           |                                                                                                    |      |
| 9  |                     |           |                                                                                                    |      |
| 10 |                     |           |                                                                                                    |      |
| 12 |                     |           |                                                                                                    |      |
| 12 | RESEt               | 設定値の初期化   | 0       工場出荷時設定         1       バックアップ設定         func キー2 秒押しで初期化を開始します。         初期化中は"INIt"と表示し消灯すると初期化が         完了します。 | 0    |
| 14 | <b>PASS</b><br>(点灯) | パスワード設定   | <b>0000~9999</b><br>4桁の数値を変更しfunc キ2秒押しで設定/解除                                                                            | 0000 |

初期設定モード

このモードは設定を変更する際にパスワードを入力する。

| 2.3. | 20 | バンク設定モー | F |
|------|----|---------|---|
|------|----|---------|---|

|    | Set20<br>bNK   | 名称          | 設定内容                    | 初期値 |
|----|----------------|-------------|-------------------------|-----|
| 1  | bNK01          | バンク選択 01 設定 |                         | RMP |
| 2  | bNK02          | バンク選択 02 設定 |                         | oFF |
| 3  | bNK03          | バンク選択 03 設定 |                         | oFF |
| 4  | bNK04          | バンク選択 04 設定 |                         | oFF |
| 5  | bNK05          | バンク選択 05 設定 |                         | oFF |
| 6  | bNK06          | バンク選択 06 設定 |                         | oFF |
| 7  | bNK07          | バンク選択 07 設定 |                         | oFF |
| 8  | bNK08          | バンク選択 08 設定 |                         | oFF |
| 9  | bNK09          | バンク選択 09 設定 | SETUI~SETIT & COUN 73-9 | oFF |
| 10 | b <b>NK</b> 10 | バンク選択 10 設定 |                         | oFF |
| 11 | bNK11          | バンク選択 11 設定 |                         | oFF |
| 12 | bNK12          | バンク選択 12 設定 | -                       | oFF |
| 13 | bNK13          | バンク選択 13 設定 |                         | oFF |
| 14 | bNK14          | バンク選択 14 設定 |                         | oFF |
| 15 | bNK15          | バンク選択 15 設定 |                         | oFF |
| 16 | bNK16          | バンク選択 16 設定 |                         | oFF |

プログラム機能設定モード

|   | SEt21<br>PGF | 名称         | 設定内容                                                                                                    | 初期値 |
|---|--------------|------------|----------------------------------------------------------------------------------------------------|-----|
| 1 | C/P          | 運転種類設定     | 0     定値運転モート、       1     プログラムモート、                                                                                                    | 0   |
| 2 | PGMd         | プログラムモード設定 | 0       プ <sup>°</sup> ログ <sup>°</sup> ラムモート <sup>°</sup> 1 (停電補償無し)         1       プ <sup>°</sup> ログ <sup>°</sup> ラムモート <sup>°</sup> 2 (停電補償有り)         2       フ <sup>°</sup> ログ <sup>°</sup> ラムモート <sup>°</sup> 1 (停電補償有り)         3       フ <sup>°</sup> ログ <sup>°</sup> ラムモート <sup>°</sup> 2 (停電補償有り)         7 <sup>°</sup> ログ <sup>°</sup> ラムモート <sup>°</sup> 2 (停電補償有り)       フ <sup>°</sup> ログ <sup>°</sup> ラムモート <sup>°</sup> 2 (停電補償有り)         7 <sup>°</sup> ログ <sup>°</sup> ラム 1 : 運転終了後、制御停止 (RdY 状態)       フ <sup>°</sup> ログ <sup>°</sup> ラム 2 : 運転終了後、制御継続 | 0   |
| 3 | PoC          | 停電補償幅設定    | 熱電対/測温抵抗体入力<br>0.0~999.9(℃)<br>0~999(℃)<br>電圧/電流入力<br>0~9999(デジット)<br>設定:0の場合、必ず停電復帰                                                                                                    | 0   |
| 4 | H/MP         | 時間単位設定     | 0       時分: ステップ時間         1       時分: ソーク時間1         2       時分: ソーク時間2         3       分秒: ステップ時間         4       分秒: ソーク時間1         5       分秒: ソーク時間2         ステップ時間: 設定された時間経過後、次のステップへ         ソーク時間1: 設定されたけばわけいト         ソーク時間2: 設定されたウェイト幅内に入ればカウント                                                                                                    | 0   |
| 5 | WAIt         | ŋī小幅設定     | 熱電対/測温抵抗体入力<br>0.0~999.9(℃)<br>0~999(℃)<br>電圧/電流入力<br>0~9999(デジット)<br>ソーク時間2の場合<br>設定:0の場合、ソーク時間1の動作になります。<br>※ソークスタートのスタート幅となります。                                                                                                    | 2   |

プログラム設定モード

|    | SEt22<br>PRoG | 名称             | 設定内容                                                                                                    | 初期値   |
|----|---------------|----------------|----------------------------------------------------------------------------------------------------|-------|
| 1  | StEPN         | 使用ステップ数設定      | 1~8                                                                                                    | 8     |
| 2  | St1bK         | ステップ1指定バンク設定   |                                                                                                    |       |
| 5  | St2bK         | ステップ2指定バンク設定   |                                                                                                    |       |
| 8  | St3bK         | ステップ3指定バンク設定   |                                                                                                    |       |
| 11 | St4bK         | ステップ4指定バンク設定   | 0~バンクト阻認定(LANKH)                                                                                                    | ٥     |
| 14 | St5bK         | ステップ5指定バンク設定   | U· ジバンク 上版設定 (DANRH)                                                                                                    | v     |
| 17 | St6bK         | ステップ6指定バンク設定   |                                                                                                    |       |
| 20 | St7bK         | ステップ7指定バンク設定   |                                                                                                    |       |
| 23 | St8bK         | ステップ8指定バンク設定   |                                                                                                    |       |
| 3  | SV1           | ステップSV1 設定     |                                                                                                    |       |
| 6  | SV2           | ステップSV2 設定     |                                                                                                    |       |
| 9  | SV3           | ステップSV3 設定     | SV リミッタ下限(SLL)~SV リミッタ上限(SLH)                                                                                           |       |
| 12 | SV4           | ステップSV4 設定     | バンクに SLL・SLH が設定されている場合は、                                                                                               | ٥     |
| 15 | SV5           | ステップSV5 設定     | ステップ指定バンク設定のバンクの SLL・SLH の                                                                                              | v     |
| 18 | SV6           | ステップSV6 設定     | 設定幅となります。                                                                                                    |       |
| 21 | SV7           | ステップ SV7 設定    |                                                                                                    |       |
| 24 | SV8           | ステップSV8 設定     |                                                                                                    |       |
| 4  | tIM1          | ステップ時間1設定      |                                                                                                    |       |
| 7  | tIM2          | ステップ時間2設定      |                                                                                                    |       |
| 10 | tIM3          | ステップ時間3設定      |                                                                                                    |       |
| 13 | tIM4          | ステップ時間4設定      | 00:00~99:59                                                                                                    | 00.00 |
| 16 | tIM5          | ステップ時間5設定      | 00:00 は無限に運転継続                                                                                                    | 00.00 |
| 19 | tIM6          | ステップ時間6設定      |                                                                                                    |       |
| 22 | tIM7          | ステップ時間7設定      |                                                                                                    |       |
| 25 | tIM8          | ステップ時間8設定      |                                                                                                    |       |
| 26 | StRSt         | 繰り返しスタートステップ設定 | <b>1</b> ~繰り返しエント <sup>*</sup> ステップ設定(ENdSt)<br>※繰り返しエント <sup>*</sup> ステップ設定が StEPN 設定の場合:<br>使用ステップ数設定となります。           | 1     |
| 27 | ENdSt         | 繰り返しエント゛ステップ設定 | 繰り返しスタートステップ設定( <b>StRSt</b> )~<br>使用ステップ数設定、または <b>StEPN</b><br>※StEPNに設定すると使用ステップ数設定に設定され<br>た値が「繰り返しエンドステップ設定」となります。 | StEPN |
| 28 | RUNP          | 実行回数設定         | <b>0~9999</b> 回<br>設定:0の場合、繰り返し回数は無限                                                                                    | 1     |

## 10. トラブルの原因と対策

| トラブル       | 原因                | 対策              |
|------------|-------------------|-----------------|
| 温度が上昇しない   | 温度センサが対象物に接触していない | センサを確実に設置する     |
| 設定温度で安定しない | PID定数が不適切         | オートチューニングを行う    |
|            |                   | (P11参照)         |
| 〇測定値が正確でない | ①温度センサの設定不適切      | ① センサ種類の設定を見直す  |
| 〇測定値の表示が数字 | ②温度センサが対象物に確実に接触し | (P9参照)          |
| ではない       | ていない              | ② センサを確実に設置する   |
| OUT3ランプが点灯 | 制御対象の温度が設定値より大幅   | 本体の電源をOFFして、制御  |
| し、制御出力がでない | に上昇している。          | 対象の温度が十分に下がった事  |
|            |                   | を確認して、再度電源をONして |
|            | ※制御対象の温度が、設定温度から  | 下さい。同様のトラブルが続くよ |
|            | +20℃(固定)を越えた場合に   | うでしたら、弊社もしくは販売店 |
|            | 強制的に制御出力をOFFする機能  | にご相談下さい         |
|            | を内蔵しています。         |                 |
|            |                   |                 |

上記は考えられるおおよその事柄を示していますが、全てを示している訳ではありません

## 12.保証とアフターサービス

1)保証期間:お買い上げ日から本体1年間

2)修理を依頼される時、お買い上げの販売店にご連絡下さい。

- ・保証期間中は保証書の規定に従って修理させていただきますので、恐れ入りますが保証書(本書) をご提示の上、ご購入されました販売店に依頼して下さい。
- ・保証期間を過ぎている製品でも、修理対応可能な場合は、ご希望により有料で修理させていただきます。

| 住所    | ┮           |   |   |  |   | TEL<br>FAX |  | <sup>機種名</sup><br>FHP301Nprc |
|-------|-------------|---|---|--|---|------------|--|------------------------------|
| 法人名   |             |   |   |  |   |            |  | 製造番号                         |
| 部署名   | E-mai Iアドレス |   |   |  |   |            |  |                              |
| ふりがな  |             |   |   |  | l |            |  |                              |
| ご担当者名 |             |   |   |  |   |            |  |                              |
| ご購入日  |             |   |   |  |   |            |  |                              |
|       | 年           | 月 | 日 |  |   |            |  |                              |

# 保証書

東京硝子器械株式会社

- 1. 取扱説明書、本書添付ラベル等の注意書きに基づくお客様の正常なご使用状態のもとで、保証期間内に万一故障 した場合、無料にて故障個所の修理をさせて頂きますので、お買い上げ販売店又は弊社営業所にお問合せ下さい。
- 2. 本製品の故障、又はその使用にて生じた直接、間接的な損害については当社はその責任を負わないものとします。
- 3. 次のような場合には、保証期間中でも有償修理となります。
- (1)本保証書のご提示がない場合
- (2) お客様による輸送、移動時の落下、衝撃等、お客様の取扱が適正でないために生じた故障、損傷の場合。
- (3) お客様による使用上の誤り、あるいは不当な改造、修理による故障及び損傷。
- (4) 火災、塩害、ガス害、地震、落雷及び風水害、その他天災地変、あるいは異常電圧・電流などの外部要因に 起因する故障及び損傷。
- (5)本製品に接続している当社指定以外の機器及び消耗品に起因する故障及び損傷。
- (6)正常なご使用方法でも消耗部品(電池等)が自然消耗、摩耗、劣化した場合。
- (7) 点検、清掃、校正をご依頼の場合。
- (8)消耗品交換の場合。
- 4. ご不明の点は、お買い上げの販売店又は弊社営業所へご相談下さい。
- 5. 本保証書は日本国内においてのみ有効です。 This warranty is valid only in Japan.

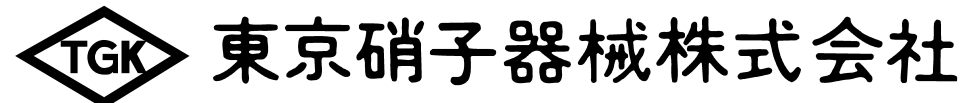

東京・大阪・名古屋・札幌・福岡・仙台・つくば

**1 03-3252-3461 1 0120-393913** http://www.tgk.co.jp